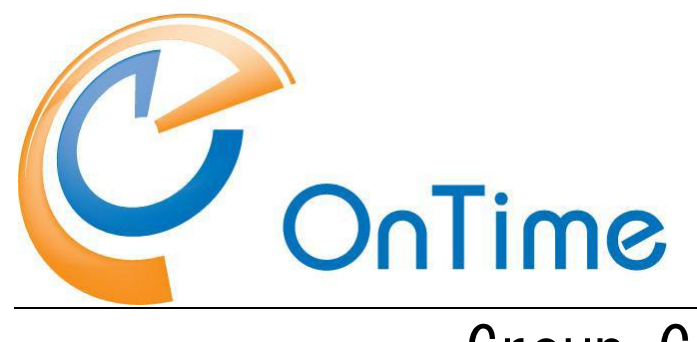

# Group Calendar 2011

インストールマニュアル OnTime Group Calendar 2011 version 2.1 第0稿

© IntraVision ApS, 1997-2011 OnTime Group Calendar 2011 version 2.1

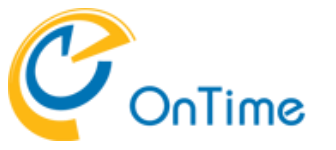

OnTime Group Calendar 2011 Version 2.0 インストール マニュアル

このマニュアルの主な対象は、Lotus Notes / Domino データベースを管理する経験を持っ ているドミノ管理者とユーザーです。 したがって、このマニュアルの読者は、Domino 環境 をご存じで Lotus Domino Administrator クライアントを使用してサーバー文書を設定する 方法を知っていることを期待されています。

マニュアルでは、以下のフォントの表記規則に従います。

- 太字 グループ名
- <u>太字で下線付き</u>(ハイパーリンク) セクション/章
- [括弧内の太字] 関数、ボタン
- *斜体* 情報、フィールド
- *[括弧内の車体]* チェックボックス、アクセス権

・本ソフトは複数言語対応しているため、管理者画面は全て英語で作成されています。

- ・マニュアル内ではできるだけ日本語と英語の併記を心がけて説明をしています。
- ・画像は原本の素材を利用していますが、順次日本語版に切り替えます。
- ・マニュアル内に Discovery 2011 という表記が出てきますが、旧バージョン製品です。 下位互換性のためマニュアル上は記載していますが日本では未対応でサポートもいたし ません。

# 目次

| OnTime Group Calendar 2011 について                   |
|---------------------------------------------------|
| GC 2011 のトポロジ・・・・・・・・・・・・・・・・・・・・・・・・・・・・・・・・・・・・ |
| システム要件                                            |
| GC 2011 をインストールする前に                               |
| GC 2011 のインストール                                   |
| 単一の GC 2011 サーバーのインストール8                          |
| 複数の GC 2011 サーバーのインストール                           |
| GC 2011 の設定                                       |
| ユーザーの追加                                           |
| 名称/グループ/階層によるユーザーの選択                              |
| メールサーバーによるユーザーの選択                                 |
| ユーザー名の表示                                          |
| Base options (基本オプション)・・・・・12                     |
| Directory of templates(テンプレートのディレクトリ)             |
| Keep/sync back(過去の予定の同期)                          |
| Advanced Options (詳細オプション)・・・・・13                 |
| Schedule Information Only(スケジュール情報のみ)             |
| Disable ACLs(ACL を無効にする)                          |
| Encrypt Texts(テキストの暗号化)                           |
| Discovery·····14                                  |
| Business card photo source(名刺写真の取り込み元)            |
| ユーザー情                                             |
| 凡例                                                |
|                                                   |

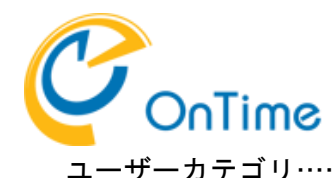

| UNOUI CALENDAN 2011 | GROUP | CALENDAR | 2011 |
|---------------------|-------|----------|------|
|---------------------|-------|----------|------|

|                                            | GROUP CALENDAR 2011 |
|--------------------------------------------|---------------------|
| ユーサーカテコリ・・・・・                              |                     |
| ロールや委任プロファイルを介してのアクセス制御                    |                     |
| 個人カレンダーのカレンダー プリファレンスを使用した                 | アクセス権の付与19          |
| GC 2011 のロールを使用したアクセス権の付与                  | 19                  |
| 表示グループ・・・・・・・・・・・・・・・・・・・・・・・・・・・・・・・・・・・・ | 21                  |
| 静的グループ・・・・・                                | 21                  |
| 動的グループ・・・・・                                |                     |
| アプリケーション・・・・・                              | 23                  |
| デフォルト設定                                    | 23                  |
| GC 2011 Broadcast のセットアップ                  | 24                  |
| Broadcast カレンダーエントリを作成する                   | 24                  |
| コレクション・・・・・                                | 25                  |
| Notes 2011 カレンダーインターフェイスのインストール            |                     |
| ウィジェット カタログ内のウィジェット XML をホストする             | 526                 |
| 内部ネットワークで更新サイトをホストする                       |                     |
| ウィジェット XML を変更する                           | 27                  |
| ハードディスクからのウィジェットのインストール                    | 27                  |
| 手動でのウィジェットカタログからのインストール                    | 28                  |
| Lotus Domino のポリシーを使用したウィジェットカタロク          | がらのインストール29         |
| アンインストール・・・・・                              |                     |
| ドラッグ&ドロップ後のアンインストール                        |                     |
| ウィジェット カタログ利用後のアンインストール                    |                     |
| ″マイウィジェット″サイドバー パネルの有効化                    |                     |
| トラブルシューティング・・・・・・・・・・・・・・・・・・・・・・・・・       |                     |
| ログの有効化・・・・・                                |                     |
| ログの無効化・・・・・                                |                     |
| トレースログの行番号の有効化・・・・・・・・・・・・・・・・・            |                     |
| Discovery 2011 のセットアップ                     |                     |
| GC 2011 Web のインストール                        |                     |
| インストール手順                                   |                     |
| iNotes のウィジェットとしての GC 2011 Web の有効化        |                     |
| GC 2011 Mobile のインストール                     |                     |
| インストール手順                                   |                     |
| デバイスからアプリケーションにアクセスする                      |                     |
| GC 2011 の以前のバージョンからのアップグレード                | 36                  |
| 付録 A - ACL のセットアップ                         | 38                  |
| 付録 B - コンソールコマンド                           |                     |
| 別のパスから GC 2011 のロード                        |                     |
| 付録 C - Linux プラットフォームでのインストール              | 40                  |
| サポート・・・・・                                  | •••••41             |

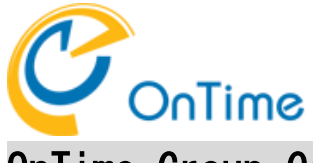

# OnTime Group Calendar 2011 について

OnTime Group Calendar 2011 (以下、GC 2011) は、メンバーがどこにいて、今何をやって いるか、これから何をする予定かなどの全体像をあなたの組織に提供します。さらに、GC 2011 は豊富なグラフィカルなインターフェイス、シンプルなアクセスと優れたサーバの互 換性を提供します。

GC 2011 は Lotus Notes データベースのセットとサーバータスクによって設定および管理 されており、ユーザーが Lotus Notes カレンダーで作成、更新、または削除した個人用の カレンダーエントリを、ほぼリアルタイムで Group Calendar へ更新することを可能にして います。OnTime の各データベースは、GC 2011 ソリューションが動作するために、すべて の ACL を正しく構成しておく必要があります。

(ACL の詳細については、付録 A - ACL のセットアップを参照してください)

# GC 2011 のトポロジ

次の図は、GC 2011 の全体的なトポロジを示します。

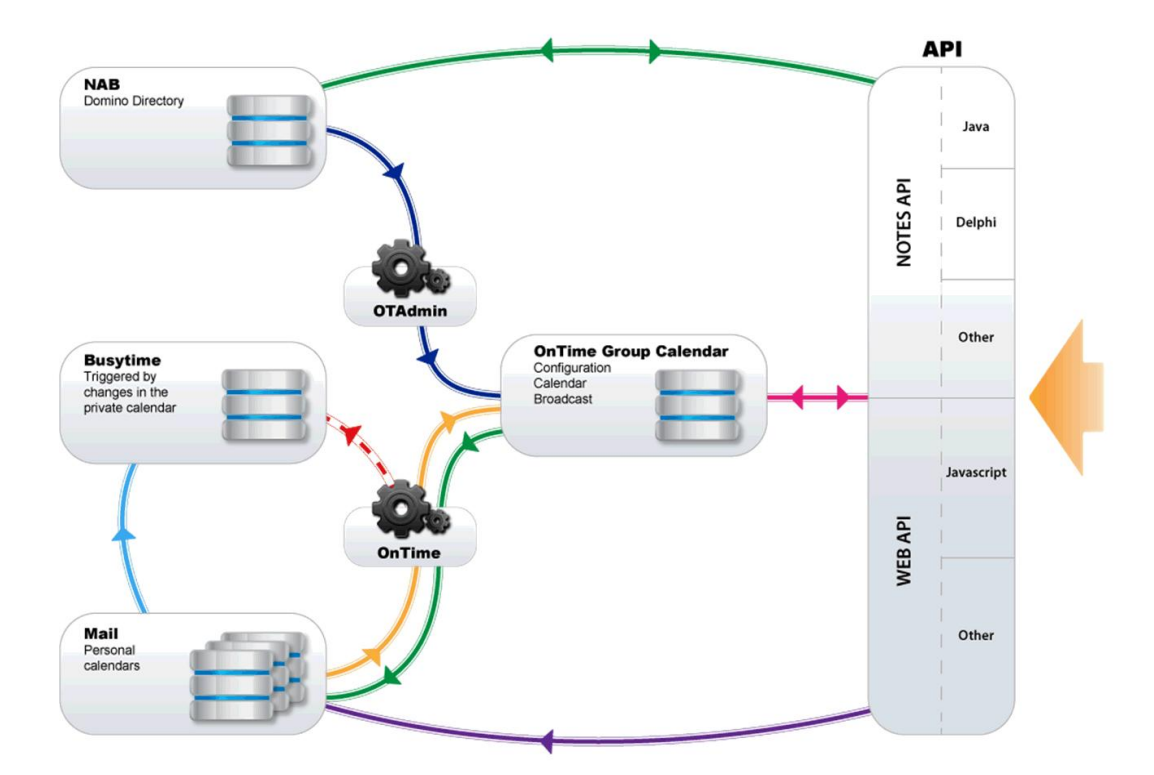

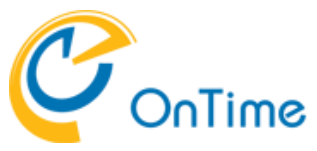

以下の表は、GC 2011 の各データベースと、ソリューション全体の中での個々の目的を示しています。

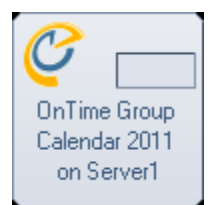

#### OnTime Group Calendar (GC 2011 設定データベース)

これは、GC 2011 の中核となる設定データベースです。このデータベース で管理者が下記を設定する必要があります。

- ▶ グローバル設定
- ・サーバーの設定
- ロールを介しての権限の委任
- 表示グループの指定
- コントロールや凡例の指定
- 既定のアプリケーション設定の指定

このデータベースは、管理者のみにより使用されます。

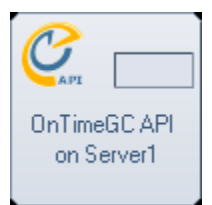

OnTime API(オンタイム API)

APIのデータベースは、大規模なデータフローに起因するカレンダーのコンフィグレーションへの過負荷を防止するアプリケーションです。

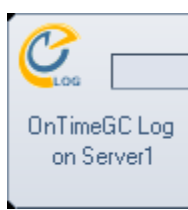

OnTime Log (オンタイム ログ) このデータベースはすべてのエラーおよびパフォーマンス測定値を追跡 するために使用されています。

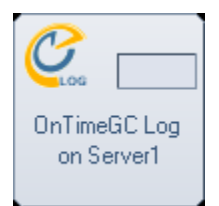

**OnTime Broadcast(オンタイム ブロードキャスト)** OnTime Broadcast は、幾人かのまたはすべての従業員のカレンダーにイ ベントや祝日を配信(プッシュ)することができるカレンダデータベー スです。

このデータベースは、通常は管理スタッフ(受付や秘書)によって使用 されます。

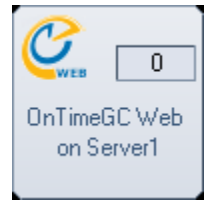

この Web データベースは、HTTP タスクを介して GC 2011 データベースに アクセスするための設定を構成するために使用されます。

このデータベースは、GC 2011 Mobile のインストールのためにも使用されます。

GC 2011 Web のインストールを参照してください。

OnTime Web (オンタイム ウェブ)

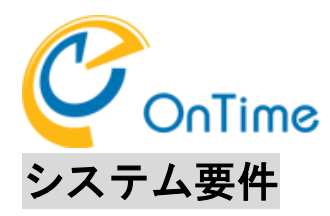

GC 2011 を実行するには、Lotus Domino 7.x かそれ以降のサーバーが必要です。

GC 2011 を実行するために、OnTime Group Calendar 2011 とメールサーバーとの同期を行 う Lotus Domino サーバは、IBM Lotus がサポートしているバージョンの Microsoft Windows オペレーティングシステム上で実行する必要があります。中心となる OnTime サーバータ スクは Microsoft Windows オペレーティング システムまたはサポートされている Linux 上 で実行する必要がありますが、その他のメールサーバーは Lotus Domino でサポートされて いる他のオペレーティング システムで稼働していてもデータの収集および同期ができま す。

以下の表は、それぞれのカレンダ·ユーザーインターフェイスの要件です。GC 2011 は記載 されているよりも以前のロータスノーツのバージョンをサポートしていません。

|            | Notes 6.5 | Notes 7.x | Notes   | Notes    | Notes   | Notes    |
|------------|-----------|-----------|---------|----------|---------|----------|
|            |           |           | 8. 0. x | 8. 0. x  | 8. 5. x | 8. 5. x  |
|            |           |           | Basic   | Standard | Basic   | Standard |
| Notes 2011 |           |           |         |          |         |          |
| Discovery  |           |           |         |          |         |          |
| 2011 (日本   |           |           |         |          |         |          |
| 未対応)       |           |           |         |          |         |          |

| Web 2011 - サポートされているインターネットブラウザ |                 |               |               |
|---------------------------------|-----------------|---------------|---------------|
| Internet Explorer               | Mozilla FireFox | Google Chrome | サファリ (Mac および |
|                                 |                 |               | Windows)      |
| 7.0またはそれ以降                      | 3.6 またはそれ以降     | 11.0またはそれ以降   | 5.0 またはそれ以降   |

Mobile 2011 は、次のものが必要です。

- マルチタッチジェスチャーのスマートフォン
- JavaScript の有効化
- クッキーの有効化
- 320 x 480 ピクセル (およそ標準 iPhone 3G サイズ)

Notes 8.0.x Standard 版は、新しい目標、新しい技術の集大成であり、既存の Notes の機能 (メール、予定表、連絡先、等)を強化するための Java ベースの Eclipse テクノロジー を利用して、新しい機能を提供します。サイドバーなどなど、Eclipse のアーキテクチャは ノートに、このような生産性ツールとコンポジットアプリケーションなどの他のアプリケーションの統合を可能にします。GC 2011 - Notes クライアントは、この先進的なプラット フォームをフルに活用しますが、サポートは 8.5.x 以上となります。

Notes 8 (Basic 版) は Notes 7 クライアントの使用感に非常によく似ています。これは、 クライアント·マシンのメモリが Standard 版を実行するには低すぎである場合に使用でき ます。Notes の以前のリリースと同様、Basic 版を実行するクライアントは、Domino サーバ ー上に存在するアプリケーションにのみアクセスすることができ、組み込み Lotus Sametime コンタクトの 3.x の実装のみを使用することができます、残念ですが GC2011 は稼働しませ ん。

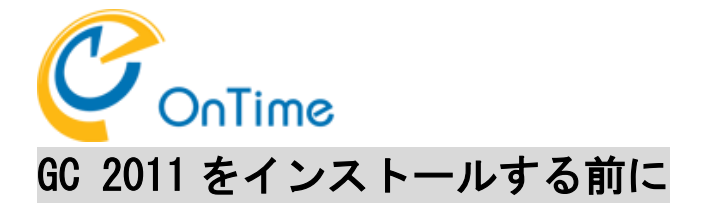

インストールプロセスを開始する前に、以下のすべてのファイルが zip ファイルに存在す ることを確認してください。

| テンプレートファイル :                |                                                                      |
|-----------------------------|----------------------------------------------------------------------|
| ontimegc.ntf                | GC 2011 の設定テンプレート                                                    |
| ontimegcapi.ntf             | API テンプレート                                                           |
| ontimegclog.ntf             | ログ テンプレート                                                            |
| ontimegcbroadcast.ntf       | Broadcast テンプレート (GC 2011 を実行するうえで必須ではない)                            |
| ontimegcweb.ntf             | Web や mobile 設定テンプレート(GC 2011 を実行するうえで必須ではない)                        |
| カレンダークライアント:                |                                                                      |
| Widget Installer (HTTP) - O | nTime Group Calendar 2011.xml (OnTime Notes 2011 calendar interface) |
| Updatesite_Notes2011_x.y.z. | zip                                                                  |

GC 2011 で必要なライセンスキーは、日本では https://ontimesuite.jp のサイトから入手 することができます。

| GC 2011 のインストー<br>ルを完了するための手               | Programmability<br>Restrictions                              | Who can -                                              |
|--------------------------------------------|--------------------------------------------------------------|--------------------------------------------------------|
| 順は次のとおりです。<br>サーバーは、すべての                   | Sign or run unrestricted<br>methods and operations:          | <sup>r</sup> LocalDomainAdmins<br>Server1/OnTime _ 💌   |
| イルに[編集者]以上の                                | Sign agents to run on<br>behalf of someone else:             | "LocalDomainAdmins                                     |
| アクセス権を持ってい<br>る必要があります。ま<br>た Domino ディレクト | Sign agents or XPages to<br>run on behalf of the<br>invoker: | <sup>™</sup> LocalDomainAdmins <u>,</u> , ) <b>⊯</b> I |
| リ(names.nsf)のサー<br>バー文書で、″制限なし             | Sign or run restricted<br>LotusScript/Java agents:           | <sup>™</sup> LocalDomainAdmins <sub>d</sub> ⊯          |

で署名または実行"で許可されている必要があります。

また、GC 2011 は、他のメールサーバからのデータを同期させるように構成されている場合、 GC 2011 サーバーが同期されるそれら他のメールサーバーによって信頼されている必要があ

| ります。                             |                                         |
|----------------------------------|-----------------------------------------|
| Server Access                    | Who can -                               |
| Access server:                   | All users can access this server        |
| Not access server:               |                                         |
| Create databases &<br>templates: | LocalDomainAdmins<br>LocalDomainServers |
| Create new replicas:             | LocalDomainAdmins<br>LocalDomainServers |
| Create master templates:         | LocalDomainAdmins<br>LocalDomainServers |
| Allowed to use monitors:         | *                                       |
| Not allowed to use monitors:     |                                         |
|                                  |                                         |

Trusted servers: Server1/OnTime

GC 2011 をインストールする前に、他の人のカレンダー情報を見たり、他の人に代わりにカ レンダーの予定を作成できるロールと権限の割り当てを、非常に慎重に計画することをお 勧めします。権限の割り当ては、もちろん、後の段階で変更することができますが、イン ストールを開始する前にロールおよび委任プロファイルの介してのアクセス制御を読んで 恩恵を受けることができます。

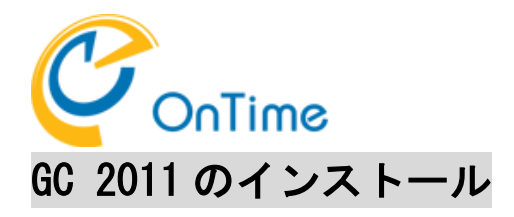

GC 2011 は、1 台の OnTime Group Calendar 2011 サーバーのインストール(以下、GC 2011 サーバー)も複数の GC 2011 サーバーでの環境もどちらのシナリオでインストールおよび 配備することもできる非常に柔軟なソリューションです。

組織の要件に最も適したシナリオを選択し、記載されているインストール手順に従ってく ださい。

GC 2011 サーバーの定義: これらは、GC 2011 がインストールされているサーバーです。これらのサーバーは、前述の適切なバージョンの Lotus Domino と Microsoft Windows と Linux を実行している、ドメイン内の任意のタイプの Lotus Domino サーバーを指定できます。 OnTime がデータを収集するメールサーバーは、Lotus Domino がサポートするどのオペレーティングシステム上でも実行することができます。

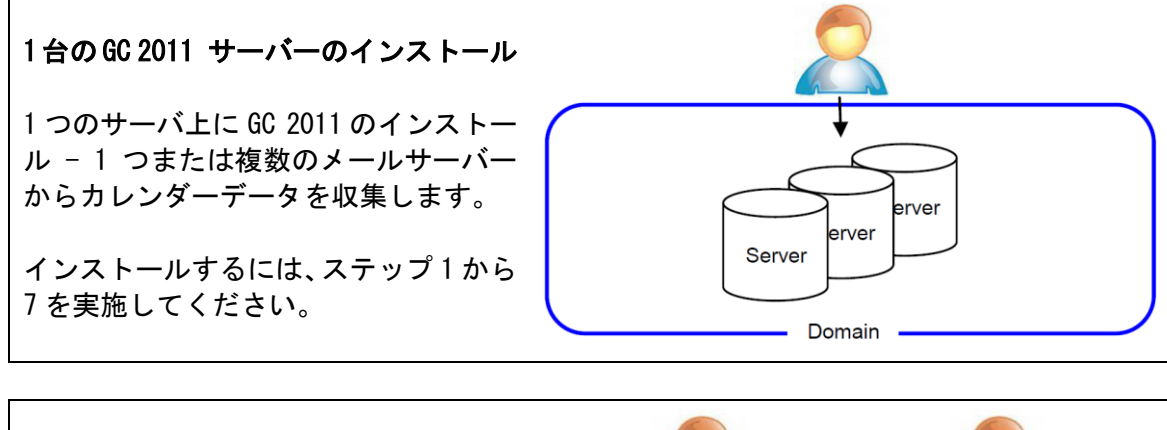

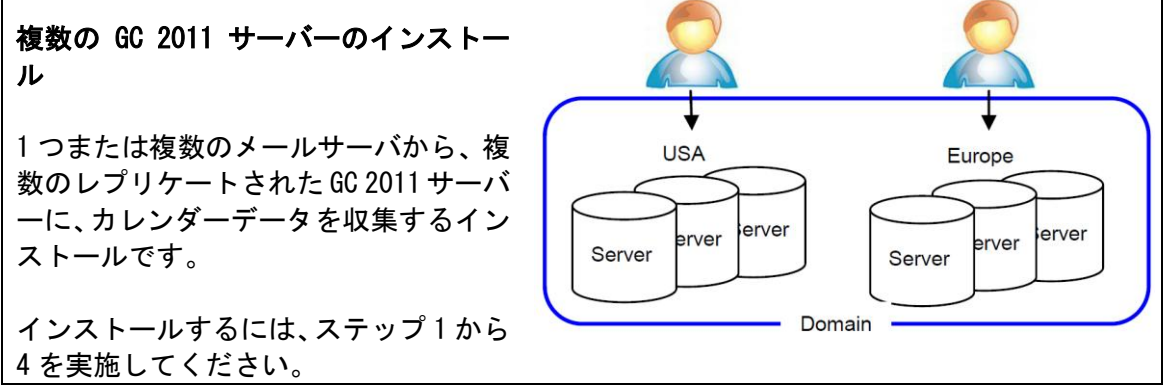

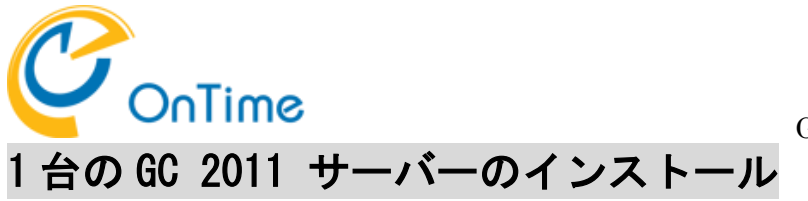

1台のGC 2011 サーバーのインストール 1つのサーバ上にGC 2011 のインストー ルと1つまたは複数のメールサーバー からカレンダーデータを収集します。

# ステップ1. テンプレート

最初のステップは、Domino データディレクトリにテンプレートファイルをコピーします。 - ontimegc.ntf - 設定データベースのテンプレート - ontimegclog.ntf - ログデータベース用のテンプレート - ontimegcapi.ntf - API データベースのテンプレート - ontimegcbroadcast.ntf - Broadcast データベース - ontimegcweb.ntf - Web および Mobile データベース用テンプレート Domino データディレクトリの下の"ontime"フォルダにテンプレートファイルを配置するこ とをお勧めします。別の場所を選択する場合、後で[Global Configuration]文書で、テン プレートのパスを編集することを忘れないでください。

# ステップ2. テンプレートの署名

データディレクトリにテンプレートをコピーした後、適切な ID を使用してテンプレートに 署名します。サーバーID で OnTime GC 2011 のテンプレートに署名することをお勧めします。

ステップ3. OnTime Group Calendar (以下 OnTime GC 設定) データベースの作成

OnTime GC 設定データベースを作成します。このデータベースのテンプレートとして ontimegc.ntfを使用します。テンプレートのタイトルは、"NTF: OnTime Group Calendar 2011 Config ver. #.#.#" です。(#は現在のバージョン番号)

[テンプレートから設計を引き継ぐ]がデフォルトでチェックされています。このチェック は外さなければなりません。 ACL: **付録 A - ACL のセットアップ**を参照してください。

ステップ4. ライセンス キー

GC 2011 のサーバータスクやカレンダー・エントリの同期を実行するには、ライセンスキー が必要です。

GC 2011 のライセンスキーは、日本では https://ontimesuite.jp から製品を購入すると送られてきますし、試用版をダウンロードしたときに受け取った一時的なトライアルキーを使用することもできます。試用版は、試用期間の制限がある以外はフルバージョンと同じです。

インストール マニュアル

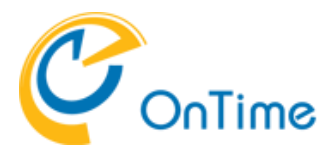

GC 2011 設定データベースで[アクション]メニューから "1.Enter License Key"を選ぶか、 または鍵のアイコンをクリックしてください。

| Cale | endar 2011 - IBM Lotus Notes | o license          |
|------|------------------------------|--------------------|
| ate  | Actions Tools Window Help    | License            |
|      | 1. Enter License Key         | OnTime Inc.        |
|      | 2. Update Language+Region    | / 53 of 1000 users |
| -    | View Options 🔹 🕨 🖻           | / /OnTime          |
| -    | Preview in Web Browser 🔹 🕨   |                    |
| K    |                              | または、鍵をクリック/        |

ライセンスキーは、サーバーのノーツ認証者の名前が含まれており、このノーツ認証者で 作成されているサーバー上でのみ使用できます。

ライセンスキーには、ライセンスされているユーザー数に関する情報も含まれます。 OnTime GC 2011 設定 DB で有効なユーザー数が、ユーザー、会議室とリソースのライセン ス数を超えると、GC 2011 のサーバータスクは同期をその数で停止します。

### ステップ5. グローバル設定文書の作成

GC 2011 データベース内の[Global Settings]ビューを開きます。Global Settings を初め て開いたときに、グローバル設定文書が自動的に作成されます。

- "Members"フィールドでは、サーバ上のすべてのユーザーがデフォルトで含まれています。 ここの設定については、このマニュアルの後半で詳細に説明します。

| users in Group Calendar             |                                            |          |                                                                         |  |
|-------------------------------------|--------------------------------------------|----------|-------------------------------------------------------------------------|--|
| Select by                           | By Names/Groups/Hierarchy C By Mail Server |          |                                                                         |  |
| Members                             | °*                                         | Excluded | <sup>I</sup> Belinda Harrison/OnTime<br>Peter Jackson/OnTime <b>_</b> ◄ |  |
| - GC 2011 のテンプレートを配置したディレクトリを指定します。 |                                            |          |                                                                         |  |
| Base Options                        |                                            |          |                                                                         |  |
| Directory of<br>Templates           | <sup>r</sup> ontime _                      |          |                                                                         |  |

- [Save & Close]をクリックして文書を保存します。

注:このステップは、変更が行われていない場合でも、後で同期を行うために重要です。

#### ステップ6.サーバー設定文書の作成

GC データベース内の[Server Settings]ビューを開き、サーバー設定文書を追加します。

#### - [Add Server]ボタンをクリックして同期するサーバを入力します。

| Synchronisation Server                         | <sup>P</sup> Server1/OnTime ⊒ ▼ @ OnTime       |
|------------------------------------------------|------------------------------------------------|
| OnTime GC Admin Server<br>for this domain      | Ves                                            |
| Servers being monitored for<br>synchronisation | <sup>I°</sup> Server2/OnTime<br>Server3/OnTime |

- [Servers being monitored for synchronization]フィールドに GC 2011 がカレンダーデ ータの取得のため監視するサーバ(複数可)を指定します。

GC 2011 をインストールするサーバがメールファイルを保持している場合、このリストにそのサーバを含めることを忘れないでください。

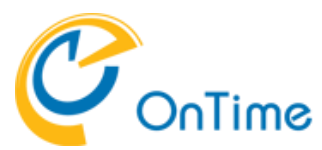

- ' API Databases' の Filepath フィールドに、GC 2011 の API データベースのファイルパス

を指定します。

| Api Database                         |                                                   |  |  |
|--------------------------------------|---------------------------------------------------|--|--|
| Filepath                             | <sup>r</sup> ontime\ontimegcApi.nsf <b>_</b> Open |  |  |
| HTTP Token Timeout                   | <sup>ℤ</sup> 24 _ hours                           |  |  |
| Users allowed to<br>run 'OnBehalfOf' | <sup>I7</sup> Lars Schorling/OnTime ▼             |  |  |

- 必要に応じて、GC 2011Broadcast のファイルパスを指定します。デフォルトでは、以下 の例が入力されています。

| Broadcast Database |                                               | -    |
|--------------------|-----------------------------------------------|------|
| Filepath           | <sup>了</sup> ontime∖ontimegcBroadcast.nsf _ [ | Open |

- GC 2011 でトラブルシューティングするには、GC ログ·ファイルが必要です。ログファイ ルはご使用の環境に応じて、多くのディスクスペースを取る可能性があることと、OnTime の動作には必ずしも必要ではないことにご注意ください。ログを記録するか、しないかを 選び、もしログを有効にするなら、ログデータベースの場所を指定するかどうかを選択し ます。

| Log Database     |                                            |
|------------------|--------------------------------------------|
| Log to           | C No Log C Console 📀 Database              |
| Log db. filename | <sup>C</sup> OnTime\ontimegcLog.nsf _ Open |
| Keep Entries     | <sup>I</sup> G_days                        |

- [Save & Close]をクリックして文書を保存します。文書が閉じられる前に、OnTime API デ ータベース、OnTime Broadcast データベースと OnTime ログデータベース (データベース にログを記録することを選択している場合)を作成するかどうかを尋ねられます。[Yes]を クリックします。データベースは、その後、指定したディレクトリに自動的に作成されま す。

# ステップ7.タスクのインストール/更新

- 作成したばかりの Server Ssettings 文書内の右上隅にある[Install/Update Task]ボタ ンをクリックして、サーバータスクをロードします。

● タスクがインストールされると、NOTES. INI ファイルにサーバータスクが追加されます。

注: [Install/Update Task]機能は、Microsoft Windows オペレーティングシステムのみを サポートしています。Linux OS 上で実行する場合は<u>付録 C - Linux プラットフォームでの</u> <u>インストール</u>を参照してください。

# ステップ8. サーバータスク コマンドの実行

サーバー・タスクが正常にインストールされたあと、ユーザーおよび初期設定を適用するに は、次のコマンドを実行してくださいしてください: [Server Settings]から[OnTimeGC Commands]ボタンをクリックしてを表示し、[Admin]コマンドを、その後[FullSync]コマン ドを実行してください。

注: [FullSync] コマンドは、ご使用の環境によって多くのユーザーや文書が含まれる場合には数分かかることがあります。

インストール マニュアル

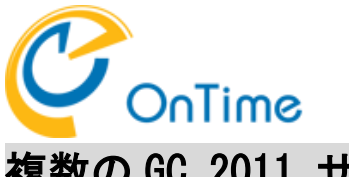

複数の GC 2011 サーバーのインストール

複数の GC 2011 サーバーのインストー ル 1 つまたは複数のメールサーバから、複 数のレプリケートされた GC 2011 サーバ ーに、カレンダーデータを収集するイン ストールです。

ステップ1.GC 2011 サーバーの追加

追加する各 GC 2011 Server ごとに、シングル GC 2011 Server のインストールのステップ6のサーバー設定文書の作成作業を繰り返します。

ステップ 2. レプリケーション

同期先サーバに GC2011 データベースを複製します。

ステップ3.追加のサーバー上でのタスクのインストール/更新

- ほかの GC 2011 サーバー上でタスクを実行中にするには、右上隅にある[Install/Update Task]ボタンをクリックしてサーバータスクをロードします。 ・タスクがインストールされると、NOTES. INI ファイルにサーバータスクが追加されます。

注: [Install/Update Task]機能は、Microsoft Windows オペレーティングシステムのみを サポートしています。Linux OS 上で実行する場合は<u>付録 C - Linux プラットフォームでの</u> <u>インストール</u>を参照してください。

ステップ4.サーバータスク コマンドの実行

サーバー タスクが正常にインストールされたら、ユーザーおよび初期設定を適用するため、 次のコマンドを実行してください: [Server Settings]ビューから[OnTimeGC Commands]ボ タンをクリックし、[Admin]コマンド、その後[FullSync]コマンドを実行してください。

注: [FullSync] コマンドは、ご使用の環境で多くのユーザーや文書が含まれる場合には数分かかることがあります。

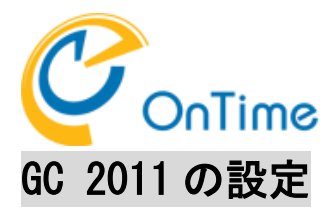

すべての設定は、Group Calendar データベースから行われています。即座に行われた変更 を適用するには、[Server Settings]ビューから[OnTimeGC Commands] [Admin]アクション を実行してください。

注: [OnTimeGC. Admin] タスクは 1 時間ごとに実行されるようにスケジュールされているので、手動でタスクコマンドを実行する必要はありません。

#### ユーザーを追加する

ユーザーを追加するには、[Global Settings]文書を開きます。

#### 名称/グループ/階層によるユーザーの選択

名称/グループ/階層によってユーザーを追加するときは、[Members]フィールドに、アスタ リスク(\*)を入力してドメイン内のすべてのユーザーをインポートする、単一のユーザー 名を入力する、Lotus Domino ディレクトリのグループ、\* /日本/ Acme のように階層構造 を入力する、などが可能です。

| Users in Group | Calendar                 |                    |                           |  |
|----------------|--------------------------|--------------------|---------------------------|--|
| Select by      | By Names/Groups/Herarchy | / C By Mail Server |                           |  |
| Members        | P*                       | Excluded           | PExternal Consultants 🖉 💌 |  |

Lotus Domino Directory のグループが、Group Calendar に追加したいユーザに 100%マッチしない場合は、[exclude]で特定のユーザ/グループを除外することも可能です。

#### メールサーバーによるユーザーの選択

メールサーバーによるユーザの指定 をするときには、指定されたサーバー のすべてのユーザーがGC 2011に含ま れます。メールサーバからすべてのユ ーザー全体を追加するとき、特定のユ ーザーまたはグループを除外することができなし

| Users in Group Cal | endar<br>O Bu Names/Groups/Maraschu @ | By Hall Server                           |
|--------------------|---------------------------------------|------------------------------------------|
| Select by          | C by names/droupsmerarcity so         | by Mail Server                           |
| Mail Servers       | PServer1/OnTime<br>Server2/OnTime     | Specify which                            |
|                    |                                       | servers you want to<br>import users from |
| ができないこ             | ことに注意してくださ                            | <u>い。</u>                                |

#### Display Name of Users (ユーザー名の表示)

| Display name of Oscia | )                   |                                                      |        |                                            |        |
|-----------------------|---------------------|------------------------------------------------------|--------|--------------------------------------------|--------|
| Persons               | Common name 🛛 🔹     | Resources                                            | Common | - Site 🛛 💌                                 |        |
| GC 2011 のカレ           | ンダーインターフェイス         |                                                      |        | ×                                          |        |
| ではユーザー彳               | Sとリソース名を様々な         | Select Keywords                                      | ×      | Select Keywords                            | ×      |
| 方法で表示する               | らことができます。ユーザ        | Keywords                                             | ОК     | Keywords                                   | ОК     |
| ーの名前の表示               | ミ方法は、 [Display Name | Common name<br>Firstname Lastname                    | Cancel | Common - Site<br>Common (Category) - Site  | Cancel |
| of Users]セク           | ションで指定することが         | Lastname, Firstname<br>Shortname<br>Abbreviated name |        | Common name<br>Abbreviated name<br>Formula |        |
| できます。                 |                     | Formula                                              |        | - omula                                    |        |
| 注:別名を表示               | 、する際は[Formula]を選択   | し、以下のよう                                              | に指定。   |                                            |        |

@If(AltFullName="";@name([CN];FullName);@name([CN];AltFullName))

### Base options (基本オプション)

テンプレートのディレクトリ GC 2011 のテンプレートを配置したディレクトリ を指定します。デフォルトでは、OnTime テンプ レートの推奨されるディレクトリである "ontime"が入っています。 インストール マニュアル 12 ページ Copyright© IntraVision & Axcel All Rights Reserved.

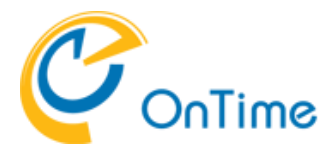

| neep/sync back (迴云) | ノアルの问知/         |
|---------------------|-----------------|
| グローバル設定文書では         | t、GC 2011 がカレンダ |
| ー アクティビティーを         | 何日分保持するかを設      |
| 定することができます。         | これは、指定した日数      |
| の過去の予定をGC 2011      | が蓄え、同期すること      |
| を意味します。これは、         | 指定した時間枠の予定      |

| Base Options              |                        |   |
|---------------------------|------------------------|---|
| Directory of<br>Templates | <sup>2</sup> ontime _1 | 1 |
| Keep/Sync back            | <sup>™</sup> 14 _ days |   |

が同期されていることをも意味します。ユーザーが過去のカレンダーアクティビティを編 集しその予定が時間枠内であれば、予定の変更が GC 2011 に同期されます。

GC 2011 は、OnTime GC 設定データベースに設定されているユーザーのカレンダーは 10 年 先までの将来のすべての予定を取り込み表示します。

Advanced options (詳細オプション)

Schedule Information Only (スケジュール情報のみ)

従業員は自分のカレンダーのカレンダーアクティビティを作成するとき、彼らは[非公開] な予定として活動をマークするオプションがあります。

| P         | ☐ Sign ☐<br>Calendar<br>Type: | Encrypt<br>Entry<br>Appointment                           | Mark Private |
|-----------|-------------------------------|-----------------------------------------------------------|--------------|
| Subject   |                               |                                                           |              |
| When:     | Starte:                       | on 06-04-2011 📧 09:00 🔯 Localtime 🖪                       |              |
|           | Ends:                         | on 06-04-2011   00:30  Localtime  30 mins                 |              |
|           | Repeat                        | This entry does not repeat                                |              |
| Where:    | Location:                     | This location will be shown if 'Show Location' is enabled |              |
| Category; |                               |                                                           |              |

[Global Configuration] 文書では、ユーザが[非 公開]に設定しても、[ロケーション]は見えるよ うに設定するオプションを管理者に提供してい ます。これは、[Show Location]を有効にするこ とによって行われます。

| Advanced Options             |                 |  |
|------------------------------|-----------------|--|
| Schedule<br>information only | 🔽 Show Location |  |
| Disable ACLs                 | ☐ Yes           |  |

#### Disable ACLs (ACL を無効にする)

ACL を無効にするオプションは、個々のメール データベースのACLを上書きする許可をGC 2011 に与えます。メールデータベース上の ACL を無 効にすると、GC 2011 のロールのシステムの使 用を最適化されます。

| Schedule<br>information only | C Show Location |
|------------------------------|-----------------|
| Disable ACLs                 | Ves             |
| Encrypt Texts                | T Yes           |

注:個人カレンダーのカレンダー プリファレンスを使用したアクセス権の付与のセクショ ンを参照してください。

#### Encrypt Texts (テキストの暗号化)

いくつかのカレンダーエントリに機密情報が含 まれる場合がある環境では、GC 2011 に内部デ ータベース構造内のすべてのテキストデータを 暗号化し、権限のないユーザーがデータにアク

| Disable ACLs  | □ Ves                   |  |
|---------------|-------------------------|--|
| Encrypt Texts | Ves                     |  |
| Discovery     | Launch Only (No detach) |  |

セスすることを禁止することが可能です。暗号の有効化は、全体のパフォーマンスにマイ ナスの影響力を持っています。したがって、この機能はセキュリティが非常に重要である シナリオでのみ有効にする必要があります。

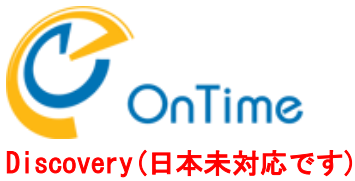

この項は旧バージョンの下位互換機能なので日本未対応です。

#### Business card photo source (名刺写真の取り込み元)の指定

GC 2011 は従業員のカレンダー アクティビティーを表示する際、同時にその人の写真を他 の有用な情報と共に表示することができます。表示される写真は、ビジネスカードの写真 のソースから来ています。ビジネスカードの写真のソースは、個々の従業員の写真を保持 する Domino データベースです。独自に準備された従業員データベースにすることも、Domino ディレクトリ(names.nsf)にすることができます。

# GC 2011 が従業員のカレンダー アクティビティーを表示する際、写真を読み込み他の有用 な情報と共に表示することができます。

以下の例ではサーバのディレクトリを使用していますが、任意の Lotus Notes データベー スを利用することができます。

#### データベース内の(\$Users) は、ユーザー情報を参照するビュー名です。 (\$Users) is the view in the database where information can be found.

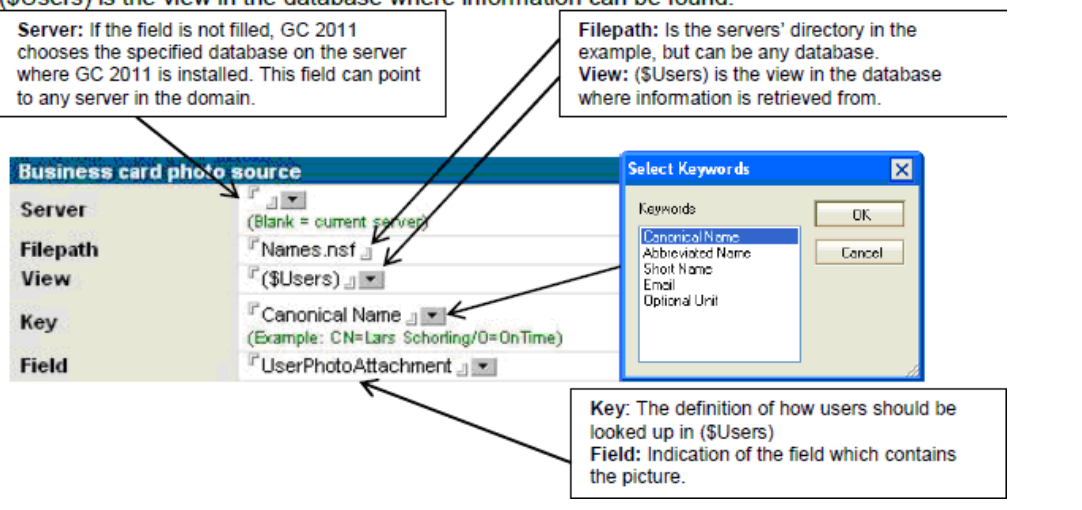

ユーザーかユーザーのアクティビティが Notes 2011 インターフェイスで選択され ている場合、その人の情報が左下に表示 されます。その人の写真は上記の指定さ れたデータベースから読み込まれます。 残りの情報は、Domino ディレクトリのユ

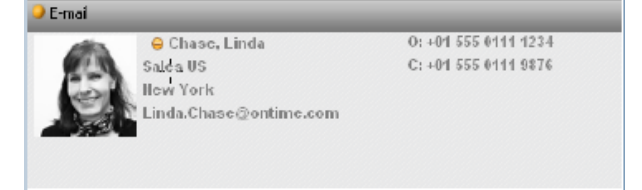

ーザー文書から取得されます。サポートされているイメージファイル形式は、添付または インラインのいずれかの.jpg、.gif(アニメーション以外)または.bmp です。

#### ユーザー情報

ユーザー文書は個人の情報を要約で確認するために使用されます。あるユーザーを無効にすることによって、そのユーザーのライセンスを無効にすれば、そのライセンスを別のユーザーのために利用できるようになります。

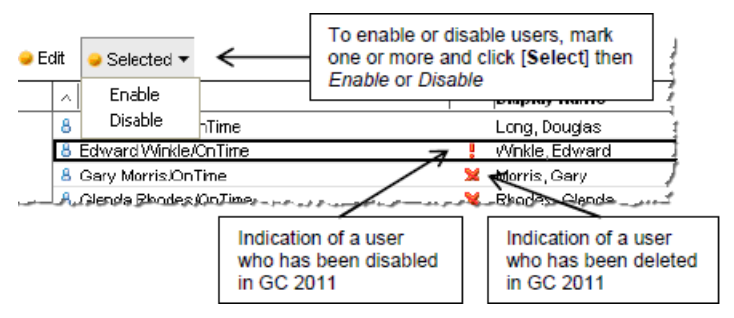

インストール マニュアル

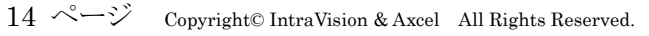

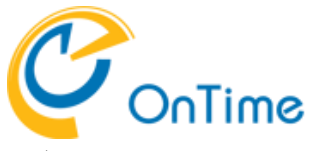

凡例

カレンダーのエントリの各タイプは、Group Calendar のインターフェイスに独自のカテゴ リ、アイコン、バーの色を持つことができます。この機能は、カレンダーインターフェイ スのユーザに他のメンバーの予定の優れた一覧性と、種類によって視覚的にフィルタリン グする機能を提供します。ユーザーが新しいカレンダーエントリを作成するときに、ユー ザーはエントリのカテゴリも選択します。選択したカテゴリに応じてカレンダーエントリ は、タイムバーに関連付けられた色で Group Calendar に表示されます。

| on                   | Servert/OnTime to create a new               | v one   | GROUP CALENDA                           |
|----------------------|----------------------------------------------|---------|-----------------------------------------|
| Lare Schorling       | 🧕 Edit 😼 Add Legend 🗲 Edit User Categories   |         | 🤪 Defaut Leg-                           |
| Global Settings      | Legend Name                                  | Colours | Time off My Pers.                       |
| Server Settings      | -Default-                                    | Colour  |                                         |
|                      | 🖂 External                                   | Colour  |                                         |
| Users                | Category: C                                  |         |                                         |
| Mail Saryer          | Category: Clients                            |         |                                         |
|                      | ⊟ Holiday                                    | Colour  |                                         |
| Legends              | Category: H                                  |         |                                         |
| Roles                | Category: Holday                             |         |                                         |
| Display Groups       | 🗄 Home Office                                | Colour  |                                         |
| Static               | Category: Home Office                        | 22      | - F                                     |
| Dynamic              | 🖃 My Personal                                | Colour  | 1 ( ) ( ) ( ) ( ) ( ) ( ) ( ) ( ) ( ) ( |
|                      | Formula OrgConfidential="1" & BookFreeTime=" | 12      |                                         |
| Application          | 🖂 Other Absence                              | Colour  |                                         |
| Default Settings     | Category: Other                              |         |                                         |
|                      | Phone Calls                                  | Colour  |                                         |
|                      | Category: Phone Calls                        |         |                                         |
| Start Discovery 2011 | 🖾 Projects                                   | Colour  |                                         |
|                      | Category: Projects                           |         |                                         |
|                      | 🖂 Travel                                     | Colour  |                                         |
|                      | Category: T                                  |         |                                         |

GC 2011 の新しい凡例を作成するときには、考慮すべきいくつかのステップがあります。以下の画像を参照してください。

| Leg     | end Config                                  | uration                                                                          |                                                     |                |                                                                                                    |                                                                 |
|---------|---------------------------------------------|----------------------------------------------------------------------------------|-----------------------------------------------------|----------------|----------------------------------------------------------------------------------------------------|-----------------------------------------------------------------|
|         |                                             |                                                                                  | Legend Name: A description name, which will be show | ptive<br>vn in |                                                                                                    |                                                                 |
| llame   |                                             | P <sub>External</sub>                                                            | the calendar views.                                 |                |                                                                                                    | Time Off: Appointments will be<br>shown in the Time Off view in |
| Languag | ics.                                        | der Ekstern _                                                                    |                                                     |                | 4                                                                                                    | Discovery 2011 and Notes 2011.                                  |
| Backgro | und<br>und                                  | r c                                                                              | 54949 』<br>FFFFF 』                                  |                | Time Off<br>My Personal 🗲                                                                                       | My Personal: Private<br>appointments will only be visible       |
|         | Backgro<br>set for th<br>Backgro<br>Foregro | ound & Foregrour<br>ne appointments.<br>ound: The color of<br>ound: The color of | the appointment bar.                                | مور ملح المسور | و من جرم المحموم المروم المحموم المحموم المحموم المحموم المحموم المحموم المحموم المحموم المحموم المحموم المحموم | for the appointment owner.                                      |

[Language]フィールドは、ユーザーがクライアントで選択した言語に応じて、カレンダーのインターフェイスで凡例に設定されている値が含まれています。凡例の設定をカスタマ イズする際に、異なる言語の形式は、次のようになります。

- ja:日本語テキスト
- en: 英語テキスト
- da:デンマーク語のテキスト
- de:ドイツ語のテキスト
- se: スウェーデン語のテキスト

ユーザーがリストにない言語を選択した場合は凡例の名前が代わりに使用されます。

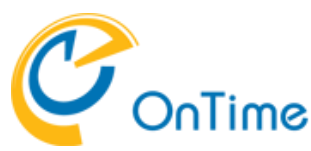

新たな凡例が作成されたときに、1 つ以上のアイテム(複数可)を追加することができます。 各アイテムは、その他のグループ カレンダー インターフェイスで、指定されたカレンダ ーエントリがどのように認識されるべきであるかのパラメータです。

| Legend Item   | Configuration                                                    |                                                                              |                                                                        |                                                                                    | _ |  |
|---------------|------------------------------------------------------------------|------------------------------------------------------------------------------|------------------------------------------------------------------------|------------------------------------------------------------------------------------|---|--|
|               | MilBurganal                                                      | Categor<br>activity. I<br>users' ca                                          | y: A category can<br>If you create a cat<br>alendars this shou         | be added to a calendar<br>tegory which is not in the<br>Id be considered as well.  |   |  |
| Tane          | Cotegory C Formula C Cher                                        |                                                                              |                                                                        |                                                                                    | _ |  |
| Туре          | S Calegory O Formula O Char                                      |                                                                              |                                                                        |                                                                                    |   |  |
| Category      | <sup>™</sup> My Personal <sub>d</sub>                            |                                                                              | Priority                                                               | °6_I                                                                               |   |  |
| Legend Item   | Configuration                                                    | Formula<br>given ca<br>shown b                                               | i: A formula auton<br>lendar activity sho<br>y a group calenda         | natically calculates how a<br>puld be processed and<br>ar interface. A formula can |   |  |
| llame<br>Type | My Personal<br>⊂ Category ® Formula ⊂ Chor                       | look as following:<br>OrgConfidential="1" & BookFreeTime="1"<br>Priority     |                                                                        |                                                                                    |   |  |
| Formula       | <sup>©</sup> OrgConfidential="1" & BookFreeTime="1" <sub>d</sub> |                                                                              |                                                                        |                                                                                    |   |  |
| Legend Item   | Configuration                                                    | Char: Cl<br>a symbo<br>characte                                              | har is short for 'ch<br>I (I.e. #, ! or ?) or<br>er is written in fron | aracter'. A character can be<br>simply a letter. The<br>t of the subject in the    |   |  |
| Hame<br>Type  | My Personal<br>C Category C Formula C Char                       | subject field in the calendar activity.<br>"?My Personal" or "? My Personal" |                                                                        |                                                                                    |   |  |
| Char          | °?                                                               |                                                                              | Priority                                                               | F 6 d                                                                              |   |  |

Type(対応)の選択肢

#### Category

カレンダーエントリのカテゴリと一致させる文字列を追加します。但し、この DB で作成し たカテゴリは各ユーザーのメール DB に選択肢として追加されないことを充分に検討してく ださい。完全一致が対象となる条件です。

#### Formula

ー番のオススメです。式で自動的にカレンダーエントリを判断し色分けをします。式は上記のような式になります。他にも @Left (Location; 3)="地下鉄"のように特定フィールドの前方一致など汎用性は高いです。

Char

Char は文字列の意味です。件名(Subject)の文字列の前方一致で対象になります。但し GC2011 上では対象となった文字列は削除された状態で表示されるので元のエントリと値が 違い、間違いやすいです。

#### Priority(優先順位)フィールド

優先順位フィールドは、複数の凡例アイテムが設定されているときに、どの凡例の色を表 示するべきかを決定するために使用されます。たとえば、ユーザーが自分のカレンダー ア クティビティーにカテゴリを設定することを選択します。

このユーザーはまた件名にキャラクターを使用することを選択します。この場合、カレン ダー インターフェイスに表示される利用可能な凡例が、優先順位により決定されます。 優先順位フィールドは、ユーザーが自分のカレンダー アクティビティーで2つの異なるカ テゴリを設定している場合に競合を解決します。

| Co          | OnTime                     | 3                                                                             |                                     |                            | GROUP CALENDAR 2011 |
|-------------|----------------------------|-------------------------------------------------------------------------------|-------------------------------------|----------------------------|---------------------|
| Legend Item | Configuration              | Confidential: By enabling C<br>which it has been set will hid<br>and subject. | confidential the<br>le details such | meeting for<br>as invitees |                     |
| Name        | Ny Personal                |                                                                               | Priority                            | 6 ا                        |                     |
| Турс        | Category C                 | Formula C Char                                                                | Confidential                        | Ves Yes                    |                     |
| Category    | <sup>P</sup> My Personal _ |                                                                               |                                     |                            |                     |

### Confidential

前述のとおり、機密機能を有効にすることによって、件名と招待者は公開ビューから非表 示になります。会議は、件名や招待者を除いた、空白の会議として表示されます。さらに 招待された人も、件名や招待されている他の人々を見ることはできません。これは、会議 の作成者についても同様です。

注:凡例アイテムの変更は[FullSync]コマンドの実行を必要とします。

#### ユーザーカテゴリ

デフォルトでは、カスタムカテゴリは、さまざまなカレンダーエントリを作成するときに エンドユーザの個人カレンダーにリストアップされていません。ユーザーカテゴリ機能で は、ユーザのカレンダーに異なるカテゴリを適用することの利点を活用する準備を提供し ています。

| Legend Name       |                                   | 1 to       | Colours         | Time off | My Pers. |        |
|-------------------|-----------------------------------|------------|-----------------|----------|----------|--------|
| -Default-         | add or remove categories fro      | sjio<br>m  | Categories      |          |          |        |
| 🗆 External        | users' calendars                  |            | Caregories      |          |          |        |
| Category: C       | doolo balonadio.                  |            |                 |          |          |        |
| Category: Clients | \$                                | A          | ld:             | t        | (emove:  |        |
| 🖃 Holiday         |                                   | Cli        | ents            |          | 2        |        |
| Category: H       |                                   | Ho         | liday           |          | 1        |        |
| Category: Holida  | У                                 | Ho         | me Office       |          | ,        |        |
| 🖃 Home Office     |                                   | IVI y      | Personal        |          | /        |        |
| Category: Home    | Office                            |            | ner<br>ope Cell |          |          |        |
| 🖃 My Personal     |                                   | Pro<br>Dro | nie cali        |          |          |        |
| Formula: OrgCor   | ifidential="1" & BookFreeTime="1" | Tra        | avel            |          |          |        |
| 🗆 Other Absence   |                                   | Va         | cation          |          |          |        |
| Category: Other   |                                   |            |                 |          |          |        |
| Phone Calls       |                                   |            |                 |          |          |        |
| Category: Phone   | Calls                             |            |                 |          |          |        |
| 🖃 Projects        |                                   |            |                 |          |          |        |
| Category: Projec  | ts                                |            |                 |          | ОК       | Cancel |
| Travel            |                                   |            |                 |          |          |        |

注:不要なカテゴリを削除するには、それが Remove フィールドにリストされている必要があります。つまり、一度この機能が適用された後、Add フィールドからカテゴリを削除するだけでは十分ではありません。

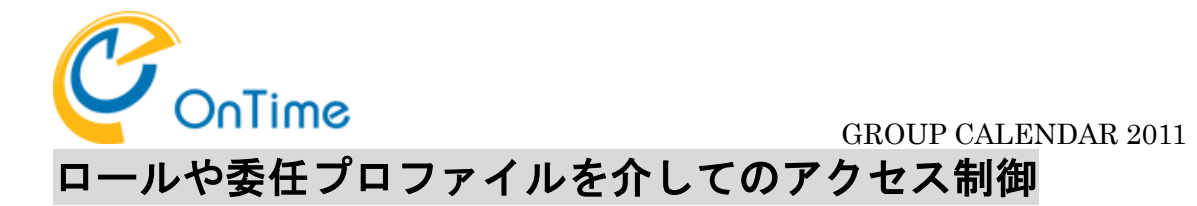

ほとんどすべての組織では、Group Calendar へのアクセスレベルを分ける必要があります。 ほとんどの場合、ごく少数のユーザのみが全員のカレンダーエントリのすべての詳細情報 へのアクセスを許可されます。GC 2011 は、3 つのレベルのカレンダー エントリへのアク セスを付与します。

| アクセス レベル                | 前明                                                            |
|-------------------------|---------------------------------------------------------------|
| View schedule           | View schedule information は、カレンダーエントリへの最も                     |
| information             | 低いレベルのアクセスをユーザーに付与することができます。                                  |
| (スケジュール情報の              | 個人カレンダーから会議に誰かを招待するときに、ユーザーが                                  |
| 表示)                     | 見るダイアログと同等です。                                                 |
|                         |                                                               |
|                         | Description Find Available Times                              |
|                         | Select Invitees to find free time for just those individuals. |
|                         | C Summary C Details 🔿                                         |
|                         | fredag 6. maj 2011 👻                                          |
|                         | Invitees 09 10 11 12 13 14 15 16 07 08                        |
|                         | ✓ All people                                                  |
|                         |                                                               |
|                         | ✓ Amy Jones/OnTime                                            |
|                         | ✓ Ian Flemming/OnTime                                         |
|                         | ✓ Jack Ryan/OnTime                                            |
|                         | Kenneth Petersen/On1                                          |
|                         | ユーザーは、Standard版では、個人の空き時間状況、会議の議                              |
|                         | 題やその他の詳細を確認できます。                                              |
| <b>D</b>                |                                                               |
| Read entries details    | このレベルは、カレンダーエントリのすべての詳細に対してユ                                  |
| (カレンダーエントリ              | 一ザーアクセスを許可します。                                                |
| の詳細〉                    |                                                               |
|                         | [非公開]の予定は、デフォルトではすべての情報は非表示のま                                 |
|                         | まです。                                                          |
| Create, Edit and Delete | このレベルは、ユーザーにアクセスを許可されている人のエン                                  |
| entries                 | トリの閲覧、作成、編集、削除することを許可します。                                     |
| (作成/編集/削除)              |                                                               |
|                         | プライベートの予定は、デフォルトではすべての情報は非表示                                  |
|                         | のままです。                                                        |

GC 2011 は、以下の2つの組み合わせから柔軟に基づいて、Group Calendar 内のエントリ に対して個々のユーザーのアクセスを決定します。

- 個人メール DB(ACL)の委任アクセスからの各ユーザーへの権限付与
- Group Calendar 2011 設定データベースで設定するロール

GC 2011 ユーザーの権限は、両方が適用され、この二つの権限のいずれかの高い方のアクセスレベルを付与します。

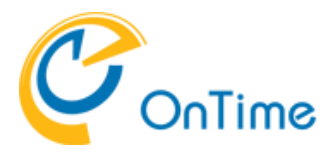

**個人メール DB のカレンダー プリファレンスを使用したアクセス権の付与** 以下は、個々のユーザーアクセス権が GC 2011 にどのようにマップされるかを示すリスト です。

| アクセス レベル         | 個人メール DB からのアクセスと代理レベル            |
|------------------|-----------------------------------|
| View schedule    | ● 個人メール DB のプリファレンスの "スケジュールへのアクセ |
| information(スケジ  | ス"タブからの委任は、GC 2011 でサポートされておらず、本当 |
| ュール情報の表示)        | のアクセス制御設定ではないので注意してください。          |
| Read entries     | ● メール、カレンダー、タスク、連絡先の閲覧            |
| details(カレンダー    | ● カレンダー、タスク、連絡先の閲覧                |
| エントリの詳細)         | ● 閲覧/作成/削除/送信                     |
| Create, Edit and | ● 閲覧/作成/送信                        |
| Delete entries   | ● 閲覧/編集/作成/送信、不在通知の有効化            |
| (作成/編集/削除)       | ● 閲覧/編集/作成/削除/送信、不在通知の有効化         |
|                  | ● カレンダー・タスク・連絡先の閲覧・作成・編集・削除       |

**パフォーマンスのヒント**:あなたの組織が積極 的に個人メール DB のプリファレンスからアク セスと代理の割り当てを使用しない場合、これ らのアクセス権の収集とメンテナンスは、GC 2011の構成データベース内の "グローバル設定 "で無効にできます。

| Schedule<br>information only | C Show Location |
|------------------------------|-----------------|
| Disable ACLs                 | Ves             |
| Encrypt Texts                | ☐ Yes           |

GC 2011 設定 DB のロールを使用したアクセス権の付与

GC 2011 設定 DB のロールビューは、システム管理者が設定したカレンダーエントリへのア クセス権のセットを表します。

これらのアクセス権は、下記を組み合わせて付与することができます。

- Lotus Domino ディレクトリのユーザー
- Lotus Domino ディレクトリのグループ
- \* / Sales / Acme のような階層名の構造

ロールのメンバを定義するときに、Lotus Domino Directory のグループを使用し、このロ ールを許可しない特定のユーザーを除外することにより、最大限の柔軟性を確保すること が可能です。Lotus Domino Directory グループまたは階層構造で、ほぼすべてのユーザー にアクセス権を付与したい場合は、この除外機能は特に便利です。

Lotus Domino ディレクトリのグループや階層構造を使用してアクセスを定義することは、 ユーザーを組織に参加させたり、外したりする際の、GC 2011 に最低限必要な通常のメンテ ナンスとなります。

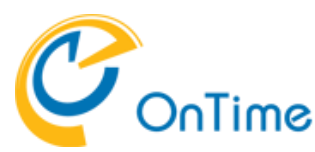

新しいロールを作成するには、下記を実行する必要があります。

- 1. ロールに名前を割り当てます。
- グループのメンバーを指定します。Domino ディレクトリのユーザーやグループ、または階層になったユーザ名のどれでも指定できます。
- このロールがどの個人カレンダーにどのようなレベルでアクセス権を付与すべきか を定義します。

| Role name and Membe                | ers                  |                               | Top right: Gives the right, edit and                                                                     |  |
|------------------------------------|----------------------|-------------------------------|----------------------------------------------------------------------------------------------------|--|
| Hame                               | Receptionists        |                               | delete appointments on behalf of the                                                                     |  |
| Members                            | Receptionists        | Excluded Aganda               | specified users.                                                                                         |  |
|                                    | n.<br>Dis            |                               |                                                                                                    |  |
| Members the Role has               | s selected access to |                               | Medium right: Grants users the right<br>to view detailed information about<br>other persons meetings and |  |
| Create, Edit and<br>Delete entries |                      | Excluded IT Total<br>Board of | Directors                                                                                                |  |
| Read entries details               | IT Total             | Excluded                      | Lowest right: Gives persons the                                                                          |  |
| View schedule<br>information       | Board of Directors   | < Excluded                    | not able to view any other details such<br>as subject and participants.                                  |  |

ロールのセットの例

| Roles<br>(Members)<br>Rights       | All<br>(*) | Board of Directors<br>(Lars) | Receptionist<br>(Amanda) | IT DK<br>(IT User)  | Sales DK<br>(Sales User) |
|------------------------------------|------------|------------------------------|--------------------------|---------------------|--------------------------|
| Create, Edit and<br>Delete entries |            |                              | *<br>-Board of Directors | IT DK               | Sales DK                 |
| Read entries<br>details            | *          |                              |                          | -Board of Directors |                          |
| View schedule<br>information       |            |                              |                          |                     |                          |

この例の All は、組織内のすべてのユーザーのカレンダーエントリを読み取る権限を、皆 に付与するために使用されるロールです。

アスタリスク(\*)は、組織内のすべてのユーザーにこのアクセスレベルを付与するのに使 用しています。

アクセスレベルは累積適用するため、ユーザーが他のロールから、より高いアクセスレベ ルを付与されることがあることに注意してください。

Lars (ラース) は会社の重役です。Lars は、Board of Directors と All のロールに所属するため、すべての従業員のカレンダーを編集することができます。

Amanda (アマンダ) は秘書であり、Receptionist ロールと All ロールのメンバーです。彼 女は、Board of Directors のものを除いて全員の予定を編集することができます。All ロ ールを介して彼女は Board of Directors の予定の読み取りアクセスを有しています。

IT User は開発者で Sales DK と All のグループに属しています。彼は、Lotus Domino ディ レクトリの IT DK グループのメンバーの皆のカレンダーを編集することができます。All ロ ールを介して、Board of Directors を除いて皆の予定を GC2011 カレンダーインターフェイ スからアクセスできます。

Sales User は営業担当者で Sales DK と All ロールに属しています。彼はすべてのユーザーのカレンダーの件名を読んだり、Sales DK グループのメンバーである従業員の予定への編集アクセス権があります。

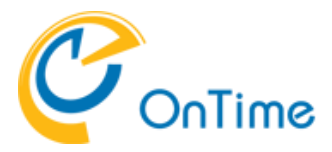

表示グループ

多くの場合、すべてのユーザーの完全なリストを表示するときに、GC 2011 のカレンダーイ ンターフェイスは、圧倒的な量の情報をユーザに表示します。

GC 2011 内のグループは、カレンダーエントリをさまざまな方法で検索やフィルターをかけ て表示する、グループ カレンダー利用者のユーザーの定義済みセットと考えることができ ます。

グループは、GC 2011 データベースの[Display Groups]ビューで作成、保守されます。 表示グループは、GC 2011 システムのすべてのユーザにご利用いただけます。グループは、 付与されているカレンダー情報を表示するアクセス権に基づいて、GC 2011 のユーザーにさ まざまな異なる結果をもたらす可能性があります。例えば、あるユーザーは"ワールドワイ ド・セールス"表示グループを使用できたとしても、この表示グループのすべてのメンバー のエントリを見ることができるとは限りません。

表示グループは、単に関連するビジネス単位へのグループ分けに使用されるだけで、セキ ュリティは制御しません。

#### Static Groups (静的グループ)

静的グループを作成すると、Domino ディレクトリの個別ユーザーまたはグループを利用す ることによって、静的に様々なグループを事前登録することが可能です。

| Global Settings<br>Server Settings | Display Group Name Clic<br>All Users to c | ck [Add Display Group]                         |
|------------------------------------|-------------------------------------------|------------------------------------------------|
| ⊐Users                             | Board of Directors                        | Lars Schoring/OnTime<br>Martin Strandby/OnTime |
| Mail Server                        | External Consultants                      | External Consularity                           |
|                                    | IT Denmark                                | IT Denmark                                     |
| Legends<br>Roles                   | IT Total                                  | IT Total<br>Wencke Lorentzen/OnTime            |
| Display Groups                     | IT US                                     | ITUS                                           |
| Static                             | Marketing Denmark                         | Marketing Denmark                              |
| Dynemic                            | Marketing Total                           | Marketing Total                                |
|                                    | Marketing US,                             | 🛏 🐘 Marketing US                               |

下の図はグループと個人の両方の使用方法を示します。

右図は、*Memebers* フィールドには Domino ディ レクトリから選択したグループが指定されたGC 2011 設定 DB で作成されたグループ文書が表示 されてます。管理タスクがサーバー上で実行さ れると、*Users*フィールドは、Domino Directory のグループにリストされている人で更新されま す。このグループのメンテナンスは、Domino デ ィレクトリで行われます。

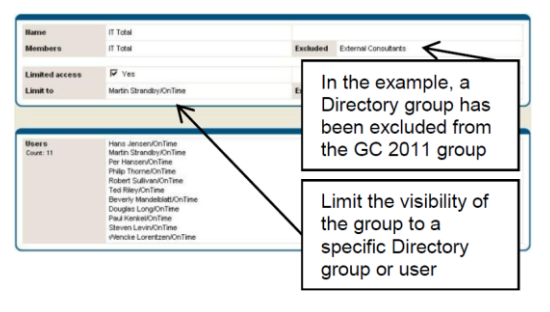

Limit to

[Limit to]機能で GC 2011 管理者は、特定の Domino Directory のグループまたは特定のユ ーザーで作成された静的グループの可視性を制限できます。これは、通常、大規模な環境 で組織内のすべてのユーザーに目に見えるノイズを低減するのに使用されています。

次に、メンバーに個人が個別に追加された GC 2011 設定 DB で作成されたグループを見てみま す。この GC 2011 のグループのメンテナンスは、 GC 2011 設定 DB を介して行われなければなりま せん。OTGC. Admin タスクがサーバー上で実行さ

|                | Board of Directors                             |           |  |
|----------------|------------------------------------------------|-----------|--|
| Members        | Lars Schoring/OnTime<br>Martin Strandby/OnTime | Excluded  |  |
| Limited access | ₽ Yes                                          |           |  |
| Limit to       | Loro Schoring/UnTime<br>Martin Strandby        | Exclude d |  |

れると、Users フィールドは Members フィールドに追加された人々で更新されます。

インストール マニュアル

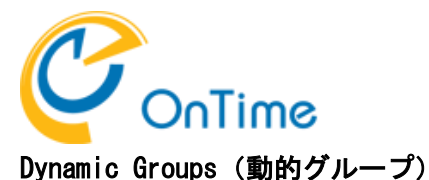

動的な表示グループを作成するときは、Domino Directory (names.nsf)、または他の参照 用データベースを利用することによって、動的にさまざまなグループを事前登録すること が可能です。希望する参照用データベースを検索することにより、GC 2011 は、目的の列、 フィールドまたは階層から、ソートされているグループを作成することができます。作成 したグループは、動的グループの設定に応じてソートされます。

| Global Settings<br>Server Settings | Dynamic Group Subject                   | Click [Add Display<br>to create a new grou | y Group]<br>oup                                                |
|------------------------------------|-----------------------------------------|--------------------------------------------|----------------------------------------------------------------|
|                                    | On Time Directory Location              |                                            |                                                                |
| <b>⊒Users</b><br>Mail Server       | OnTime Directory<br>Location/Department | OnTime Corp's Directory                    | Formula @F(Location="" Department=""; ""; Location+"\\"+Depart |
| Legends                            |                                         |                                            |                                                                |
| Noies<br>Display Groups            |                                         |                                            |                                                                |
| Static                             |                                         |                                            |                                                                |
| Dynamic                            |                                         |                                            |                                                                |

これは、設定された動的グループのビューです。[Subject]フィールドは、実際のグループの表示名ではなく、単に様々な作成済みの動的グループ文書を区別しやすくするための名前です。

| Dynamic D        | Display Group Configuration                                                                        |                                                                                  |                                        |
|------------------|----------------------------------------------------------------------------------------------------|----------------------------------------------------------------------------------|----------------------------------------|
|                  |                                                                                                    | Enter the server name from                                                       |                                        |
| Subject          | PNAB Department _                                                                                  | where you have stored your<br>lookup database                                    |                                        |
| Database Lookur  | ,                                                                                                  |                                                                                  | Choose which keyword to                |
| Server           | (Blank = same as this database)                                                                    | Enter the name of                                                                | search from in your lookup<br>database |
| Filepath<br>View | F(\$Usors) Copen                                                                                   | your lookup database                                                             |                                        |
| Key              | <ul> <li>Canonical Name</li> <li>C Abbrev</li> <li>(Example: CN=Lars Schorling/O=OnTime</li> </ul> | vlated Name C Short Name C Email<br>e)                                           | C Optional Unit                        |
| Data Type        | C Column C Field                                                                                   | C Formula (advanced)                                                             | Choose from which attribute you        |
| Category         | P>cpartment _/                                                                                     |                                                                                  | wish to base your Dynamic groups       |
| Field            | C Department                                                                                       | Enter the attribute from which you<br>wish to base your Dynamic<br>Group(s) upon | upon                                   |

[Category] フィールドの機能は、任意の動的グループ名を簡単に作成し識別するためです。 [Category]に"部署"を、利用する[Field]には"Department"を入力しておくと、 イン ターフェイスには"部署¥/総務"や"部署¥/営業"というふうに動的グループの名前を指定し たことになります。

動的グループは、お望みのルックアップ用データベースで見つかったエントリに応じて、 自動的にグループを作成して事前登録されます。

例えば、同じく(\$Users)ビューで、[Category]に"バージョン"、[Field]に"ClntBld" と設定して準備すると、ClntBldには利用したことのあるNotesのバージョンが複数値で入 っているので利用したことがあるバージョン毎にグループを作ってユーザー一覧を各イン ターフェイスに表示してくれます。

追記:最高のパフォーマンスを得るには、同じサーバー上に参照用データベースを置くことを強くお勧めします。

インストール マニュアル

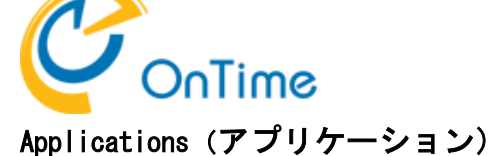

#### デフォルト設定

デフォルト設定は、ユーザーが初めて起動したときに、Group Calendar がどのように表示 されるかを指定するために使用されます。

グループ カレンダーのインターフェイスで優先される言語をデフォルトとして指定する ことができます。

これらの各設定は、ユーザー自身が指定した設定することで変更されます。もし組織として Group Calendar の言語を日本語になるようにデフォルト設定していても、利用者がユーザー設定をドイツ語に設定している場合には、起動時はドイツ語になります。

ユーザーが、2 つの異なるアプリケーション設定のメンバーになることはできません。した がって、リスト内の最初の設定が、自動的にそのユーザーのデフォルトの設定として設定 されます。そのような場合には、デフォルトの設定に優先順位の番号で名前を付けること をお勧めします。

デフォルトの設定はアプリケーションごとに設定することができます。

Global: Globalは、すべての GC2011 インターフェイスのデフォルト設定で、ここで設定したものはすべての OnTime Group Calendar のインターフェイスに影響を与えます。

**Notes 2011**: Notes の設定では、Notes 2011 インターフェイスの特定の設定を指定することができます。

**Discovery 2011(日本未対応)**: Discovery の設定では、Discovery 2011 クライアントの特定の設定を指定することができます。

| ettings     | Settings Hame | Click [Add Settings] to      | ded    | Names Count |
|-------------|---------------|------------------------------|--------|-------------|
| ettings     | Default       | create a new default setting |        | 38          |
|             | Users Denmark | - External Consu             | itante | 17.         |
| ver         | Users US      | Users US<br>- External Consu | itants | 14          |
|             |               |                              |        |             |
|             |               |                              |        |             |
| Groups      |               |                              |        |             |
|             |               |                              |        |             |
| nic         |               |                              |        |             |
| cation      |               |                              |        |             |
| ut Settings |               |                              |        |             |

#### 新しいデフォルト設定を作成する場合は次のように指定します。

| llame              | <sup>I7</sup> Users Denmark _                                                                                                    | Specify the members of the default setting                                                                                         |                      |
|--------------------|----------------------------------------------------------------------------------------------------|----------------------------------------------------------------------------------------------------|----------------------|
| Members            | " Users Denmark 🛛 💌                                                                                                    | Excluded External C                                                                                                    | Consultants 🖉 💌      |
| Settings           |                                                                                                    | Language : The setting for which                                                                                                   | Specify if any users |
| Global Notes 201   | 1 Discovery 2011                                                                                                    | language the calendar interfaces will<br>load with                                                                                 | the default settinos |
| Region<br>Sametime | Cansk  Cansk  C | Region: This setting determines<br>which timezone the setting is located                                                           |                      |
| Show hours         | <sup>™</sup> 8 <sup>™</sup> 18_                                                                                                    | Sametime: By enabling Sametime<br>awareness, users' online status will<br>be displayed in the miscellaneous<br>calendar interfaces |                      |

行の高さを変更すると、Group Calendar の各メンバー予定が件名とともに、ビューにどれ くらい多く表示されるかが決定されます。

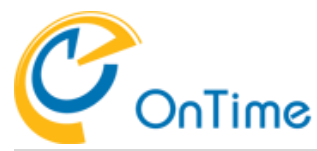

# GC 2011 Broadcast のセットアップ

GC 2011 Broadcast は一元的にカレンダーエントリを管理する機能を提供しています。 Broadcast データベースは、ユーザーの個人メール DB に同期されるカレンダーエントリを 作成するために使用されます。Broadcast データベースのメイン ビューは、選択されてい る日付にどんなエントリが作成されているかを表示します。

# Broadcast カレンダーエントリを作成する

カレンダーエントリは、Broadcast データベースのカレンダービューから作成され、管理 されます。

| On                         | Time GC 2011 Broadcast<br>Serve 1/GnTine          |                           | Click to creat<br>calendar ent    | te either<br>Ty                                     | R2                 |
|----------------------------|---------------------------------------------------|---------------------------|-----------------------------------|-----------------------------------------------------|--------------------|
| Lars Schorling             | New Appointment New All Day Event New Anniversary | • New Raminder            | gives you<br>iew entries<br>tions | <ul> <li>● Fiter ▼</li> <li>• december 2</li> </ul> | ● Taols ▼<br>011 ▼ |
| <u>Today</u> is 02-12-2011 | birsdag - 29. november 2011                       | fieday - 2. december 2011 |                                   | a serie and a                                       |                    |

いずれかのボタンを選択しても、Broadcast エントリ文書内でエントリを別のタイプに変 更することができます。

Broadcast のエントリを作成することは、いくつかの他の要件を除いて、個人メール DB の エントリを作成することに似ています。その他の要件にはメンバーが含まれています。 Broadcast のエントリを作成するときは、Broadcast 管理者が、誰がこれらのエントリを適 用する又は適用されるべきであるかを、慎重に考えることをお勧めします。Broadcast のエ ントリが大量なメンバーのために作成された場合に、Broadcast 管理者は、コレクションの 恩恵を受けることができます。

詳細については、Collectionsのセクションを参照してください。

| Calend                                                                                                    | lar Entry                                     | Specify the owner of the broadcast entry and also others who have the right to edit if needed should to receive the broadcast entry                                                                                                    |
|----------------------------------------------------------------------------------------------------|-----------------------------------------------|----------------------------------------------------------------------------------------------------|
| Owner<br>Other Autho                                                                                                    | NTS E                                         | Lers Schoring/OnTime_dim Collection FIT Denmark dim Collection FIT Denmark dim Choose the entry type                                                                                                    |
| Type<br>Subject                                                                                                    |                                               | Appointment     Mark Private     Notify me 🛱 🗆 Pencilln       Poepertment meeting     Enter the subject of the entry                                                                                                    |
| When                                                                                                    | Starts:<br>Enda:<br><u>Repeat</u><br>Members: | fr 13-01-2012       36       10:00       Deceitine       5 hours         fr 13-01-2012       36       15:00       Localtine       5 hours         This entry repeats weekly every other for 1 year Cancel Reneat       Thermark       Members can be typed in manually or by GC 2011 groups, in this case the members of the entry is a Collection |
| Where<br>Category                                                                                                    | Location:                                     | Projectx are     Choose the category of the entry                                                                                                    |
| Attach<br><enter da<="" th="" the=""><th>escription of</th><th>this event&gt; Attachments can be added if needed</th></enter> | escription of                                 | this event> Attachments can be added if needed                                                                                                    |

インストール マニュアル

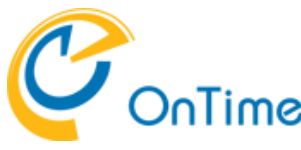

注:Who フィールドには、GC 2011の静的/動的グループを含めることができます。

# Collections(コレクション)

Broadcast のエントリは"コレクション"と呼ばれるグループに収集することができ、繰り返 し行われる予定、休日またはイベントを、ユーザーの個人メール DB に適用する作業を容易 にする助けになります。

コレクションは、通常、GC 2011Broadcast 管理者がそれぞれの国の休日や、ワークグルー プごとの決まったイベントを、国ごとまたはワークグループごとに適用するために使用さ れます。

新しいコレクションを作成する前に、それをワークグループごとか国ごとのために作成す るのかを、GC 2011の管理者は考慮する必要があります。

| _ | Demous Helidays | Manahara                                   | Itama              |     |      |      |     |       |     |       |
|---|-----------------|--------------------------------------------|--------------------|-----|------|------|-----|-------|-----|-------|
|   | Bernove nonags  | menders                                    |                    | • - | 11   | 20   | ber | ven   | no  | +     |
|   | Denmark         | Denmark<br>Gary Morris/OnTime              | Denmark Collection | 30  | ю    | fr   | to  | on    | ti  | ma    |
|   |                 | Glenda Rhodes/OnTine<br>Usuald Cabe/CaTies |                    | 6   | 5    | 4    | 3   | 2     | 1   | 31    |
|   |                 | Harold Sptz/Unititie                       |                    | 13  | 12   | 11   | 10  | 9     | 8   | 7     |
|   |                 |                                            | England and Wales  | 20  | 19   | 18   | 17  | 16    | 15  | 14    |
|   |                 |                                            | France             | 27  | 26   | 25   | 24  | 23    | 22  | 21    |
|   |                 |                                            | Islam              | 4   | 3    | 2    | 1   | 30    | 29  | 28    |
|   |                 |                                            | Norway             |     |      |      |     |       | 2.1 | · · · |
|   |                 |                                            | United States      | 1   | 2011 | 11-2 | 10- | ay is | log |       |

Broadcast コレクションは、GC 2011 で同期されたユーザーのみを含めることができます。 したがって、Broadcast 管理者は、GC 2011Broadcast データベースにコレクションを作成 する前に、GC 2011 で静的/動的グループを作成しておけば、恩恵を受けることができます。 たとえば、国グループ用にコレクションが作成された場合では、Domino ディレクトリから ユーザーがインポートした祝日を削除することが可能です。

# 新しいコレクションを作成する場合、次のように指定します。

| Nam  | •          | Denmark Collection                                                           | Remove holidays<br>imported from<br>Directory                                                    |
|------|------------|------------------------------------------------------------------------------|--------------------------------------------------------------------------------------------------|
| Ment | bers       | Denmark<br>Gary Morris/OnTime<br>Glenda Rhodes/OnTime<br>Harold Spitz/OnTime | Specify the name of<br>the Collection (*) or some imported holidays<br>from the Domino directory |
|      | Date       | Specify the members of the<br>it is a mix of groups and inc                  | Collection. In this case ividual persons                                                         |
| do   | 24-12-2014 | Christmas Eve                                                                |                                                                                                  |
| N    | 31-12-2014 | New Years Eve                                                                |                                                                                                  |
| Nº   | 24-12-2015 | Christmas Eve                                                                |                                                                                                  |
| AP.  | 31-12-2015 | New Years Eve                                                                | Information: A list of dates                                                                     |
| N    | 24-12-2016 | Christmas Eve                                                                | which have been broadcasted                                                                      |
| 24   | 31-12-2016 | New Years Eve                                                                | to the Collection                                                                                |
|      | 24-12-2017 | Christmas Eve                                                                |                                                                                                  |
| N    |            |                                                                              |                                                                                                  |

注:コレクション名は、コレクションを識別するために使用されるため、GC 2011 のカレン ダーインターフェイスで表示されません。

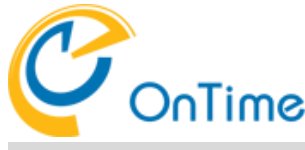

# Notes 2011 インターフェイスのインストール

Notes 2011 インターフェースは、IBM Lotus Notes 8.5.x Standard 版用の Java プラグイ ンベースのインタフェースで、ウィジェット XML ファイルを使用した更新サイトからイン ストールされます。ウィジェット XML ファイルで指定されている更新サイトは、OnTime サ ーバやネットワーク上の別のサーバを使用します。

インストールキットのウィジェット XML ファイルは、OnTime サーバーを指しています。ネ ットワーク上での更新サイトをホストするように選択したい場合、ウィジェット XML ファ イルを変更する必要があります。ウィジェット XML ファイルを変更する方法については、 以下の「内部ネットワークで更新サイトをホストする」セクションを参照してください。

ご注意:ネットワーク接続/ファイアウォールの問題を回避するために、内部ネットワーク 上で更新サイトを常にホストすることをお勧めしますが、小規模な展開(50 未満のクライ アント)では、OnTime アップデートサイトからインストールすることもできます。内部ネ ットワーク上でローカルな更新サイトをホストすれば、Notes 2011 カレンダー インター フェースを配布するときにより詳細に制御することができます。

#### ウィジェット カタログでウィジェット XML をホストする

ウィジェット XML は、いずれかのハードドライブ、ネットワーク共有上に保存されている か又はウィジェット・カタログで提供されます。Notes 2011 のために、既存のウィジェッ ト・カタログの再利用または新しいものを作成することができます。ウィジェット・カタ ログを作成する方法の詳細については Domino Administrator ヘルプを参照してください。

ウィジェット・カタログ・データベースがあるなら、次の手順に従ってください。

- 1. ウィジェット・カタログ・データベースを開きます。
- 2. ビューのアクションボタン[カタログにウィジェットを追加]をクリックします。
- 3. フォームに入力します:
  - 1. タイトル: OnTime Group Calendar 2011 Notes
  - 2. カテゴリ: OnTime Group Calendar
  - 3. 説明: OnTime グループのカレンダー2011 Lotus Notes インターフェイス
  - 4. [添付...]ボタンをクリックして、使用したいウィジェット XML を選択します
- 4. [保存して閉じる]をクリックしてください。

#### 内部ネットワークで更新サイトをホストする

内部ネットワーク上でローカル更新サイトをホストする場合、更新サイトにクライアント プログラムをインポートしてから、供給されるウィジェット XML ファイルを更新サイトを 指すように変更する必要があります。

IBM Lotus Domino サーバーに付属のテンプレートを使用すると更新サイトを最も容易に作成できます。

テンプレートは、 "Eclipse アップデートサイト"と呼ばれ、高度なテンプレートです。更 新サイト·データベースを作成する方法についてのステップバイステップの手順は、Lotus Domino システム管理ヘルプの "NSF ベースの更新サイトの作成と使用"のトピックをご参照 ください (Notes クライアントのインストールおよびアップグレード/クライアント プラグ イン展開の管理/NSF ベースの更新サイトの作成と使用)

注: また、既存の更新サイト·データベースを再利用することもできます。

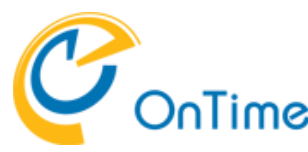

ユーザは HTTP または NRPC プロトコルを使用して、更新サイトからクライアントをダウン ロードする必要があります。続行する前に使用するプロトコルを決定します。更新サイト をホストするサーバーが、HTTP タスクを実行していない場合は NRPC を選択します。

更新サイト データベースを準備できたら、インストールキットに付属のプラグインを更新 サイトにインポートするには、以下の手順に従います:

- 1. Notes クライアントで更新サイト データベースを開きます。
- 2. [Import Local Update Site...]アクションをクリックして実行します。
  - a. [Browse...]をクリックして Notes 2011 が格納されているフォルダを選択
  - b. 先ほど選んだ場所を参照し、site.xmlを選択します。
  - c. [OK]をクリックしてインポートを完了します。
- 3. [Actions/Show URLs...]を選択
  - a. 使用を決定したプロトコルのアドレスを含む URL を、ウィジェット XML で使用す るためにメモします(または"Copy"ボタンをクリックしコピーする)

# ウィジェット XML を変更する

インストールキットの Notes2011 ディレクトリでウィジェット XML を見つけます。これは "Widget Installer (HTTP) - OnTime Group Calendar 2011.xml"と呼ばれる (または似た 名前の) XML ファイルです。ご利用のテキストエディタでファイルを開きます。

それを開くと、ファイルの先頭は以下の画面ショットのようになっています。使用される 更新サイトを示すため、画面ショットで URL-属性が強調表示されています。画面ショット からわかるように、それは OnTime サーバーでホストされている更新サイトを指しています。 インストール元を変更するには、単に更新サイトの属性を変更します。ここに入れる情報 を取得する方法については、先ほどのセクションを参照してください。

ファイルを編集し終えたらファイルを保存して閉じます。

# ハードドライブ上のウィジェットからのインストール

- インストールするには、以下の手順に従います。
- 1. 使用したいウィジェット XML を見つける
- 2. マイウィジェット・サイドバー・パネルを開きます。

3. マイウィジェットサイドバーパネルにウィジェット XML をドラッグし、ウィジェットを インストールします。

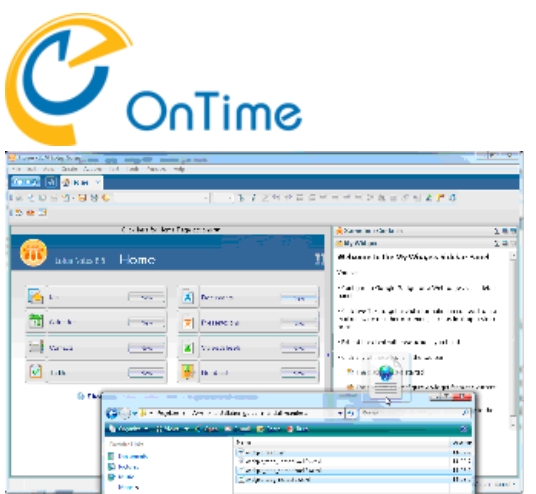

4. Notes クライアントに、Notes 2011 インターフェースがインストールされました。(使 用されている証明書を信頼する、または署名されていないプログラムのインストールを信 頼するように求められることがあります)

5. Lotus Notes クライアントの再起動を求められたら[Restart Now]をクリックします

| Í | 😡 Resta | int 📜 👘                                                                                             | ×              |
|---|---------|----------------------------------------------------------------------------------------------------|----------------|
|   | 0       | Update is complete. You must restart for the updates to take effect.<br>Do you want to restart now? |                |
|   |         | Restart Now                                                                                         | Wait 5 Minutes |

6. Notes の再起動が終わると、Notes クライアントの[開く] メニューに Notes 2011 イン タフェースを起動するショートカットが表示されます。

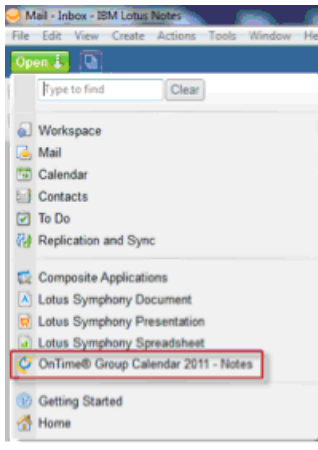

# 手動でのウィジェットカタログからのインストール

使用したいウィジェット・カタログを決定します。ウィジェット・カタログを持っていない 場合は作成する必要があります。ウィジェット·カタログの作成の詳細については、Lotus Domino Administrator ヘルプの "ウィジェットおよびウィジェットカタログでのクライア ントプラグインの展開″のトピックを参照してください。ウィジェット XML をウィジェット ·カタログ内にインポートする方法については"ウィジェットカタログでウィジェット XML をホストする"を参照してください。

ウィジェット・カタログからインストールするには下記の手順に従います。

- 1. Lotus Notes クライアントを開きます。
- 2. プリファレンス[ファイル/環境設定...]を開き、ウィジェットに切り替えます
- 下記の通りフィールドに記入してください
  - のサーバー名(例えば Server1/Example)を指定
  - ″カタログ名″フィールドにウィジェット·カタログ(例えば、 b. "notes2011 widgetcatalogue.nsf") へのパスを指定します。

4. [Apply]をクリックすると(Notes は、ローカル ワークステーション上にウィジェット

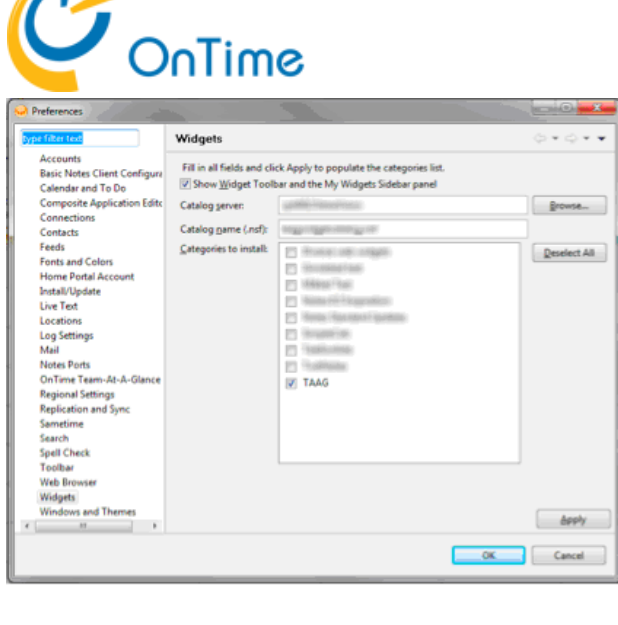

| 😔 Resta | art )                                                                           |                           | × |
|---------|---------------------------------------------------------------------------------|---------------------------|---|
| 0       | Update is complete. You must restart for the upd<br>Do you want to restart now? | lates to take effect.     |   |
|         |                                                                                 | Restart Now Wait 5 Minute | в |

カタログのローカルレプリカを作成し ます)、ウィジェットカタログで使用可 能なウィジェットのカテゴリのリスト が表示されます。

5. インストールしたいカテゴリを選択 します。この例では、Notes 2011 ウィ ジェットを配置するカテゴリの名前と して Notes 2011 というカテゴリを選択 しています。

6. [OK]をクリックして選択したコンポ ーネントをインストールする

7. Notes クライアントは、Notes 2011 のインストールを開始します。

8. Lotus Notes クライアントの再起動を要 求されたら[Restart Now]を押します。

9. Notes の再起動が終わると、Notes クラ イアントの[開く] メニューに Notes 2011 インタフェースを起動するショートカット が表示されます。

Lotus Domino のポリシーを使用したウィジェットカタログからのインストール Notes 2011 インターフェースの自動プロビジョニングは、ポリシーを使用することができ ます。これを行う方法についての詳細な解説は、このドキュメントの範囲外ですが、詳細 レベルの説明を以下に記述します。

Lotus Domino ポリシーを使用したプロビジョニングを実行するに必要なのは:

- 1. 更新サイト (これはおそらく OnTime サーバです)。
- ウィジェット XML を含んだウィジェット カタログと、ウィジェット カタログ内の ウィジェットを保持しているカテゴリのカテゴリ名を知っている必要があります。
- 3. Lotus Domino のポリシーとそのデスクトップ設定文書

ポリシーを使用したインストールは、デスクトップ設定文書を作成または編集することに よって行われますので、Notes 2011 インターフェイスをインストールする指定と、"ウィジ ェット"タブにサーバーと更新サイトのパスとカテゴリ名を指定する必要があります。

#### アンインストール

アンインストールの手順は、OnTime Notes 2011 をウィジェットとして、ドラッグ&ドロッ プでインストールしたか、または、ウィジェット·カタログからインストールしたかによっ て異なります

ドラッグ&ドロップ後のアンインストール Notes 2011 をアンインストールするには、 下記の手順に従います。

1. Lotus Notes クライアントを開きます。 マイウィジェットサイドバーパネルを開 きます。インストールされている Notes 2011 コンポーネントを表すアイコンを選択しま す。

|                 | Click here for Horse | Page options 🐨 |          | Colling Team ALA Elence v. 113                                                                     |
|-----------------|----------------------|----------------|----------|----------------------------------------------------------------------------------------------------|
| 🝺 Lotus Notes E | u Home               |                | I        | 2 4 6 (2 (2 (2 (2 (2 (2 (2 (2 (2 (2 (2 (2 (2                                                       |
| blad .          | New                  | A Documents    | - New -  | Chemistro Data.     Providing Date: 11 tours     Manistro Hay.     Anno Design.     Auto Schoolin. |
| Calendar        | -                    | Presentations  | - tex-   | J. Alan A. Sea.<br>J. Hild Note:<br>J. Narafreing:                                                 |
| Cornects        | - New -              | 🗭 Speechaats   | - Inter- | Samarfana Contach                                                                                  |
| Te De           | Term                 | Notebook       |          | Remove Companient and Actions                                                                      |
|                 |                      |                |          | Eval to .<br>Public to Carloy                                                                      |

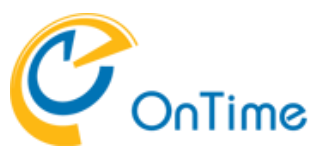

 3. 選択項目を右クリックして[削除] をクリックします。
 4. 選択した項目の削除を尋ねられたら[はい]をクリックします。
 5. 操作を完了するために Lotus Notes クライアントを再起動します。

| 😔 Conf | irm Removal                               |       | ×  |
|--------|-------------------------------------------|-------|----|
| 0      | Do you want to remove the selected items? |       |    |
|        |                                           | Yes 👸 | No |

**GROUP CALENDAR 2011** 

# ウィジェット・カタログを使用した後のアンインストール

Notes 2011 をアンインストールするには、下記の手順に従います。

- 1. Lotus Notes クライアントを開きます。
- 2. 設定(ファイル/環境設定...)を開きます。
- 3. "ウィジェット"の設定ページに切り替えます。
- チェックされている Notes 2011 インターフェイスを含んでいるカテゴリのチェックボックスをオフにし、[OK]をクリックします。
- 5. コンポーネントをアンインストールした後、Notes を再起動します。

# *"*マイウィジェット"サイドバー·パネルを有効にする

ドラッグ&ドロップを使用し Notes 2011 カレンダーインターフェイスをインストールする 場合、"マイウィジェット"サイドバー・パネルが表示されている必要があります。それを有 効にするには、下記の手順に従います。

- 1. Lotus Notes クライアントを開きます。
- 2. 設定(ファイル/環境設定...])を開き、 "ウィジェット"に切り替え
- "ウィジェットツールバーおよびマイウィジェットサイドバーパネルを表示"がチェ ックされていることを確認してください。

| ype mer text                                                                                   | Widgets                                                                                                    | 🗘 • 🖒 • •             |
|------------------------------------------------------------------------------------------------|----------------------------------------------------------------------------------------------------|-----------------------|
| Contrast and To Do<br>Comparish And To Do<br>Comparish And And And And And And And And And And | Tal is all fields and cick Apply to papalete the cetter<br>second second se | neter kit.<br>r parel |

- 4. [適用]をクリックします。
- 5. ダイアログボックスを閉じるには[閉じる]をクリックします
- サイドバーにマイウィジェット サイドバー プラグインが出ていることを確認して ください。

注:Lotus Domino のポリシーでマイウィジェット機能を有効にすることが制限されている 場合があります。

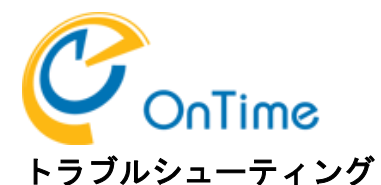

問題のトラブルシューティングまたは診断に役立てるために、OnTime のサポートにより、 ログを有効にしたりトレースログに行番号を有効にするようにご案内することがあります。

#### ログの有効化

ログの有効化は、クライアントごとに行われます。

**注意**:マイクロソフトの Windows Vista または Microsoft Windows 7上で IBM Lotus Notes を実行している場合は、管理者権限で、以下の手順を行う必要があります。

ログを有効にするには下記の手順に従ってください:

- 1. Notes クライアントが実行されていないことを確認してください。
- クライアント·マシン上の Notes データディレクトリを探します。
   例)C:¥Program Files¥IBM¥LOTUS¥NOTES¥DATA
- 3. workspace¥config ディレクトリを開きます。
- 4. メモ帳などのエディタで rcpinstall. properties ファイルを編集します。
- 5. ファイルの末尾に以下の行を追加します。 com.ontimesuite.gc2011.level=FINEST com.ontimesuite.sametime.level=FINEST
- 6. ファイルを保存して閉じます
- 7. Lotus Notes クライアントを起動し、問題を再現します。

"ヘルプ/サポート/トレース表示"メニュー項目に移動し、ダイアログボックスの内容をコ ピー/貼り付けします。これは、サポート・トレース・ログです。

**注意**:クライアントのパフォーマンスに大幅に影響を与える可能性がありますので、サポートに案内された場合のみログを有効にすることを推奨します。

# ログを無効にする

ログを無効にするには上記で追加した2行を削除してください:

- 1. Notes クライアントが実行されていないことを確認してください。
- 2. rcpinstall. properties から以下の行を探しそれらをファイルから削除します。
  - a. com.ontimesuite.gc2011.level=FINEST
  - b. com. ontimesuite. sametime. level=FINEST
- 3. ファイルを保存して閉じる

#### トレースログの行番号の有効化

トレースログの行番号の有効化はクライアントごとに行われます。

- 1. Notes クライアントが実行されていないことを確認してください。
- クライアント·マシンの Notes ディレクトリを探します。
   例)C:¥Program Files¥IBM¥LOTUS¥NOTES
- 3. framework¥rcp¥deploy ディレクトリ内の jvm. properties ファイルを見つけます。
- 4. "vmarg. Xnolinenumbers=-Xnolinenumbers"という行の先頭に(#)を入力する。
- 5. ファイルを保存して閉じます。

7. Lotus Notes クライアントを起動し、問題を再現します。

"ヘルプ/サポート/トレース表示"メニュー項目に移動し、ダイアログボックスの内容をコピー/貼り付けします。これは、サポート・トレース・ログです。

ご注意: 行番号を有効にすると、Lotus Notes クライアントのメモリ フットプリントを変 更しますので、サポートに案内された場合にのみ、それを有効にすることを推奨します。 インストール マニュアル 31 ページ Copyright© IntraVision & Axcel All Rights Reserved.

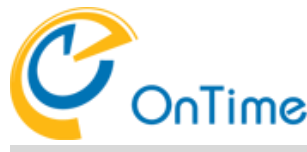

Discovery 2011 のセットアップ(日本未対応)

この機能は下位互換性のためのもので、旧バージョンの機能です。よって日本では対応の 予定はございませんのでご注意ください。

Discovery 2011 カレンダー インターフェースは、Notes 2011 カレンダー インターフェ イスをサポートしない、Lotus Notes 8.5 Basic 版 (またはそれより古い) クライアントを 使用しているユーザーを対象としています。Discovery 2011 を開くには、ユーザーが GC 2011 のデータベースの ACL で Discovery のロールを割り当てられている必要があります。 詳細については、付録 A - ACL のセットアップを参照してください。 Discovery ロールがユーザーに割り当てられている場合、GC 2011 データベースは、 Discovery 2011 のランチャーとして機能します。

注:Discoveryを使用するより前に、ユーザーはGC 2011に同期されている必要があります。 データベースへのアクセスを分散する場合、他のものと異なるべきではありません。

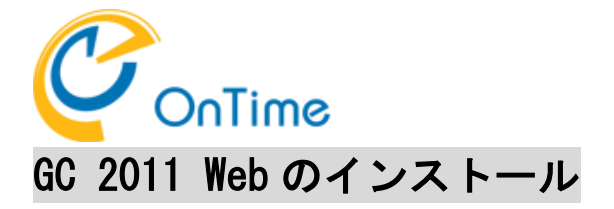

OnTimeGC 2011 Web は、お好みのインターネットブラウザからアクセスできるカレンダービューアです。サポートされているブラウザのリストは、システム要件のセクションで提供 されています。

GC 2011 Web をインストールする前に、HTTP サーバー・タスクが、OnTime GC 2011 Web がイ ンストールされている Domino サーバー上で開始されていることを確認してください。準備 のために、OnTime の サーバーの完全修飾ドメイン名を取得する必要もあります。サーバー の ID ファイルを使用してデータベースに署名することをお勧めします。 OnTime GC 2011 Web は、セッションベースの認証のみをサポートしています。これに関す る情報はドミノ管理者ガイドを参照してください。

#### インストール手順

1. GC 2011 Web データベースを作成する

はじめに Domino Data ディレクトリにテンプレートファイルをコピーし、他の OnTime GC 2011 のデータベースで行なったと同じ様に、テンプレートに署名し、データベースを作成 します。

2. 設定を編集

GC 2011 Web データベースを開き、[OnTime Group Calendar 2011 Web Settings]をクリックします。これで設定文書を編集することができます。

3. GC 2011 Web を構成する

| Config Database |                                    |  |
|-----------------|------------------------------------|--|
| Server          | "Servert (OnTine d                 |  |
| Filepath        | <sup>P</sup> ontime\OnTime@C.nsf _ |  |
|                 |                                    |  |

- GC 2011 設定データベースが置かれているサーバーを指定します。

- GC 2011 設定データベースのファイルパスを指定します。

| - | Launch Options              |                                                                                                    |
|---|-----------------------------|----------------------------------------------------------------------------------------------------|
|   | Fully Qualified Domain Name | $\texttt{http://}^{\mathbb{P}}\texttt{server1.cntimesute.com}\_\texttt{a}\texttt{fortime}\texttt{cntimegowsb.nef}$ |
|   | SSL                         | Yes                                                                                                    |
| L |                             |                                                                                                    |

- OnTime サーバの完全修飾ドメイン名を入力します。

- GC 2011 Web に SSL を介してアクセスするセットアップが必要な場合は[Yes]のチェック をオンにします。

ご注意:SSLは、データベース上でも有効にする必要があります。

- [GC 2011 Web]を右クリックし、[アプリケーション] [プロパティ]をクリック
- [SSL 接続を要求する]を有効にする

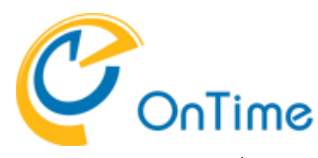

**iNotes のウィジェットとして GC 2011 Web を有効にする** GC 2011 Web は、簡単にアクセスするために iNotes に統合することができます。

ウィジェットとしての GC 2011 Web の有効化は、OnTime GC 2011 がインストールされてい るドミノサーバー上で提供されるタスクです。Domino サーバーには、iNotes で GC 2011 Web が動作するように編集する必要がある設定ファイルのテンプレートが付属しています。フ ァイル名は inotes\_config.xml.template で、Domino Data ディレクトリの domino¥html サ ブディレクトリに存在しています。

それを開くと、ファイルの先頭は以下のスクリーンショットのようになっています。強調 表示された属性は、デフォルトでは IBM の Web サイトを指しています。ソースを変更する には、単にあなたのサーバーに一致する値に属性を変更します。

- "imageUrl=xyz"を、末尾に "ontimegcweb.nsf/favicon.ico"を持つ独自のサーバの エントリと置き換えます。

- ・"title=xyz"を適切なタイトル(例えば、"GC 2011 Web")で置き換えます。
- "URL = xyz"をあなた自身のサーバーに一致するエントリと置き換えます。
- XML 形式でファイルを保存して閉じます。

上記のタスクを有効にするには、notes.iniの値も追加する必要があります。値が追加された場合、値を正常に適用するためにLotus Dominoサーバーを再起動するようにしてください。

- Domino ディレクトリ内の notes. ini ファイルを探します

- 値 "iNotes\_WA\_Widgets=1"を追加

ファイルを保存して閉じる

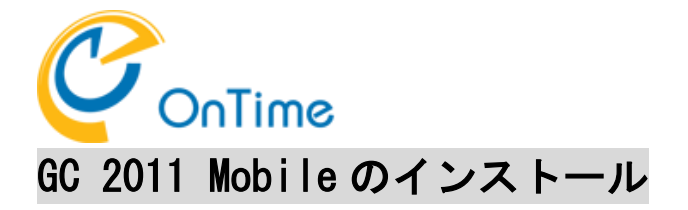

OnTime GC 2011 Mobile は、JavaScript をサポートしているブラウザと最小 320 ピクセルの画面幅を持っているモバイルデバイスと互換性のあるカレンダービューアです。

この機能は、別個のライセンスが必要です。GC 2011 Mobile に必要なライセンスキーは、 https://ontimesuite.jp から入手することができます。

ライセンスキーを入力するには、「シングル GC 2011 サーバのインストール」セクションの 手順4を参照してください。

GC 2011 Mobile をインストールする前に、HTTP サーバー タスクが OnTime GC 2011 Mobile がインストールされる Domino サーバー上にインストールされていることを確認してください。準備する目的のために、OnTime の サーバーの完全修飾ドメイン名を取得する必要もあります。

#### インストール手順

「GC 2011 Web をインストールする」セクションを参照してください。

# デバイスからアプリケーションにアクセスする

アプリケーションへのパスを取得するには、GC 2011 Web データベースを開いて、[Launch OnTime Group Calendar 2011 Web]をクリックします。

OnTime<sup>®</sup> Group Calendar 2011 Launch OnTime Group Calendar 2011 Web

OnTime Group Calendar 2011 Web Settings

これで OnTimeGC 2011 Web インターフェイスが開きます。パスに "/mobile"を追加すれば、 それがモバイルの起動ファイル パスとなります。

モバイルデバイス上でこのパスをブックマークしてください。

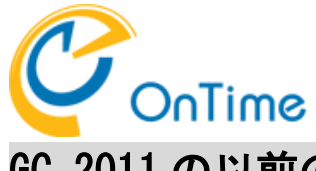

# GC 2011 の以前のバージョンからのアップグレード

**重要!**: GC 2011 は OnTime 製品では個別の製品であるので、GC 9.x.x (またはそれ以前) から GC 2011Ver.1.0.x (またはそれ以降) ヘアップグレードすることはできません。 GC 9.x.x から GC 2011 版には絶対にアップグレードしないでください。

GC 2011 の現在のバージョンを最新のバージョンにアップグレードするには、以下の手順に 従ってください。

1. OnTimeGC サーバータスクをシャットダウンする

GC 2011 設定 DB から、[Server Settings]ビューに移動します。アップグレードしたいサー バ(複数可)を選択し、[OnTimeGC Commands]ボタンをクリックし、[-QUIT-]を選択します。

| OnTime Group Calendar 2011<br>on Server1/OnTime |            |                    |                       |      |
|-------------------------------------------------|------------|--------------------|-----------------------|------|
| 💧 Lars Schorling                                | <b>•</b> E | dit 🛛 🥥 Add Server | 🖕 OnTimeGC Commands 🔻 | •    |
| Global Settings                                 |            | Server Name        | -Load-                | Admi |
| Server Settings                                 |            | Server1/OnTime     | Admin                 | 4    |
|                                                 |            |                    | Sync                  |      |
| ⊒Users                                          |            |                    | FullSync              |      |
| Mail Server                                     |            |                    | -Quit-                |      |
| Legends                                         |            |                    |                       |      |

またはコンソールで"tell ontimegc quit"又は"tel ontimegc q"と入力します。 複数のサーバーに OnTime GC 2011 がインストールし、データベースを複製している場合は、 他のサーバ上でもサーバタスクをシャットダウンする必要があります。

2. Domino データディレクトリにテンプレートファイルをコピーします。

マニュアルの推奨通り"ontime"フォルダにテンプレートファイルを配置している場合、これらのファイルを置き換えてください。別のフォルダまたは Domino データディレクトリの ルートにそれらを配置した場合は、[グローバル構成]文書でこれを指定することを忘れないでください。

3. テンプレートの署名

データディレクトリにテンプレートをコピーした後、適切な ID を使用してテンプレートに 署名します。サーバーID で OnTime GC 2011 のテンプレートに署名することをお勧めします。

4. OnTimeGC データベースの設計を置換する

準備したテンプレートを使用して GC 2011、GC 2011 API、GC 2011 Log、GC 2011 Web、GC 2011Broadcast データベースの設計を置換します。

[テンプレートから設計を引き継ぐ]がデフォルトでチェックされています。このチェック は必ず外してください。

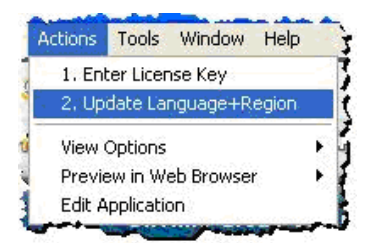

5. 言語+地域の更新

GC 2011 設定データベースから[Actions]メニューを開き、[2. Update Language+Region]をクリックします。

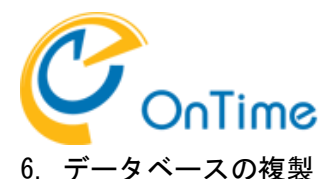

複数のサーバーに OnTimeGC 2011 をインストールしていない場合、複製の作業は省略して ください。

Group Calendar データベースを同期サーバに複製します。他のサーバ上の API とログデー タベースの設計を置換する必要があります。

7. グローバル設定とサーバー設定文書の制御

GC 2011 で設計が変更されている可能性があるので、[Global Configuration](グローバル 設定)文書と[Server Settings](サーバー設定)文書の両方を再保存することをお勧めしま す。

8. サーバータスクのインストール/更新

[Server Settings]文書を開き、[Install/Update Task]をクリックします。サーバータス クが更新されている場合は、自動的に置き換えられ、開始されます。現在のサーバータス クが最新である場合、タスクは自動的に開始されません。したがって、サーバーコンソー ルから手動で起動しておかなければなりません。Linux プラットフォームでのタスクのイン ストール/更新は、付録 C - Linux プラットフォームでのインストール を参照してくださ い。

9. OnTimeGC サーバータスクをロードします。

サーバタスクが更新されなかった場合は、手動でタスクを開始するようにしてください。 [OnTimeGC Commands]メニューから、またはコンソールで "load ontimegc" と入力してタ スクを開始します。

10. Notes 2011 インターフェイスのアップグレード

Notes 2011 インターフェイスのアップグレードプロセスは、新規インストールに似ていま す。違いの一つは、既にインストールされている場合、Lotus Notes クライアントが Notes 2011 を更新する必要があるかどうかを尋ねてくることです。詳細については、「Notes 2011 カレンダーインターフェイスのインストール」を参照してください。

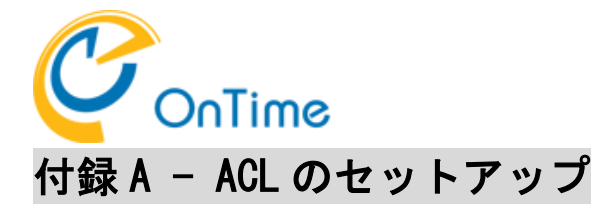

以下は、各ユーザが ACL で設定される最低限の権限です。

| OnTime GC設定データベース |                        |
|-------------------|------------------------|
| 管理者とサーバー          | [Admin]ロールを持つ管理者アクセス権限 |
| ー般ユーザ             | 読者権限                   |
| Anonymous         | アクセスなし                 |
| Default           | アクセスなし                 |

| API データベース |                         |
|------------|-------------------------|
| 管理者とサーバー   | ReadAll ロールを持つ管理者アクセス権限 |
| ユーザ        | 作成権限を持つ[作成者]のアクセス権限     |
| Anonymous  | アクセスなし                  |
| Default    | アクセスなし                  |

| Log データベース |           |
|------------|-----------|
| 管理者とサーバー   | 管理者アクセス権限 |
| Anonymous  | アクセスなし    |
| Default    | アクセスなし    |

| Broadcast データベース |           |
|------------------|-----------|
| 管理者とサーバー         | 管理者アクセス権限 |
| Anonymous        | アクセスなし    |
| Default          | 編集者権限     |

| Web データベース |                     |
|------------|---------------------|
| 管理者とサーバー   | 管理者アクセス権限           |
| Anonymous  | 作成権限を持つ[作成者]のアクセス権限 |
| Default    | 作成権限を持つ[作成者]のアクセス権限 |

注:ユーザーのグループにアクセス権を付与するようにし、個別に個人に付与しないこと をお勧めします。

GC 2011 のユーザーに割り当てることができる2つのロールがあります。

admin ロールは、GC 2011 の設定の責任を持つ管理者のみに割り当てられています。 Discovery ロールは Discovery 2011 カレンダー インターフェイスを必要としている従業 員に割り当てるロールです。日本では未対応です。

OnTime Notes 2011 インターフェイスは、Lotus Notes 8.5.x Standard 版クライアントの Eclipse プラットフォーム上に構築されています。Lotus Notes 8.5.x Standard 版クライ アントを展開していない場合には、ブラウザインターフェイスをご利用ください。

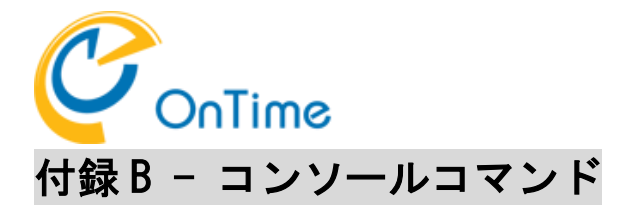

次のコマンドは、OnTimeGC タスクの通常のサイクル以外の別のイベントから起動する場合に使用することができます。

| コンソール コマンド                     | 機能の説明                                |
|--------------------------------|--------------------------------------|
| load ontimegc                  | ontimegc サーバータスクをロードする               |
| tell ontimegc admin            | Domino ディレクトリと OnTime カレンダーの設定との     |
|                                | 間のすべてのユーザーやリソースを同期します。admin          |
|                                | コマンドはロール、表示グループ、アプリケーション             |
|                                | のデフォルト設定を更新し、GC 2011 に同期されている        |
|                                | カレンダーエントリの ACL を読み込みます。              |
|                                | 注:1時間ごとに実行するようにスケジュールされてい            |
|                                | ます                                   |
| tell ontimegc sync             | すべてのメールサーバ上のすべてのユーザーやリソー             |
|                                | スを同期する                               |
| tell ontimegc sync name        | 「name"で始まるすべてのユーザーを同期する(例>tell       |
|                                | ontimegc sync peter)                 |
| tell ontimegc server sync      | "server"という名前のサーバーを同期します。            |
|                                | 注:このコマンドは、一般名を読み込み、正規名を読             |
|                                | み込みません。例) "Server3/OnTime" ではなく      |
|                                | "Server3"                            |
| tell ontimegc server sync name | "server"に一致するサーバー上の "name"に一致する      |
|                                | すべてのユーザーを同期する。(例> tell ontimegc sync |
|                                | server1 peter)                       |
| tell ontimegc fullsync         | すべてのカレンダードキュメントの完全な同期が起動             |
|                                | されます - 凡例が変更されたときに使用されます             |
| tell ontimegc fullsync name    | "name"に一致するユーザーのすべてのカレンダーエン          |
|                                | トリの完全な同期が起動されます (例> tell ontimegc    |
|                                | fullsync peter)                      |
| tell ontimegc broadcast        | 作成されたすべての Broadcast 文書をユーザーのカレ       |
|                                | ンダに適用する Broadcast コマンドを起動する          |
| tell ontimegc quit             | ontimegc サーバータスクをシャットダウンする           |

### 別のパスから GC 2011 のロードする場合

GC 2011 設定データベース"ontimegc.nsf"が推奨されているのとは違い、異なる名前や異 なるディレクトリにインストールされている場合には、サーバタスクは、GC 2011 設定デ ータベースの完全な名前とパスを入力して、サーバーのコンソールを介して手動で開始す る必要があります。Fx. "load ontimegc path¥ontimegc2011.nsf". サーバータスクは、 手動で notes.ini ファイルに追加したり、または names.nsf でプログラム文書を作成する ことができます。

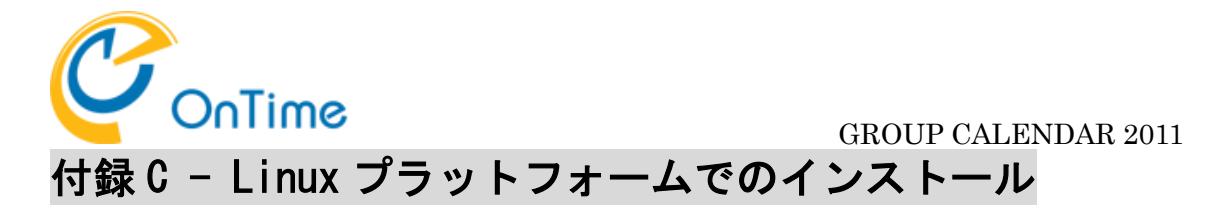

Linux 上での OnTimeGroup Calendar 2011 のインストールは、MS Windows 上での OnTime グループ カレンダー2011 のインストールと基本的には違いはありません。

Linux オペレーティングシステムによって提供される追加のセキュリティ機構に不慣れな システム管理者には、いくつか間違いやすい箇所が存在します。このドキュメントの目的 は、OnTime Group Calendar 2011 をインストールする際の、これらの間違いやすい箇所を 避ける手助けをすることです。

# インストール

MS Windows 上でインストール時にサーバー タスクの配布とインストールは、サーバー設定 文書のアクション[Install/Update Task]ボタンによって実行されます。これはセキュリテ ィ対策があるために、Linux 上では実行できません。したがって、サーバータスクを手動プ ロセスでインストールします。

また Linux は、ファイルパスの大文字と小文字を区別することに注意してください。した がって、すべてのディレクトリおよびデータベースのファイル名を小文字で入力すること をお勧めします。

OnTime ディストリビューションと一緒に、'/tasks/linux' フォルダの zip ファイルで、 ファイル 'ontimegc "を受け取っているはずです。

インストール手順:

- 1. Linux 上で、通常は/opt/lotus/notes/latest/linux/にあるドミノのバイナリ保管ディレクトリへの書き込みアクセス権限を取得します。
- 2. FTP または他の方法を使用して、ディレクトリにファイル "ontimegc"をコピーします。
- タスクの適切な所有権を確認してください。これは重要です。
   owner:group for'ontimegc'は/opt/lotus/ディレクトリ内の他のすべてのファイルの
   場合と同じでなければなりません。適切な所有権なしでは、サーバーはおそらくフリ
   ーズします そして、手動でkillとシステム再起動しなければなりません。
   例> root で 'chown lotus:lotus ontimegc'("lotus"は適切な所有者名です)
- タスクの適切なモードを確認してください。
   例> owner または root として 'chmod 755 ontimegc' (-rwxr-xr-x)
- 5. 標準の Domino コマンド "load ontimegc"を入力して、タスクをロードします。

IBM Lotus Domino でも、OnTime Group Calendar 2011 でも、すべてのプラットフォームの バージョンがサポートされているわけではないことに注意してください。IBM の Lotus Domino に関してサポートされているプラットフォームの完全なリストについては、IBM の Web サイトを参照してください。

OnTime グループ カレンダー2011 は、Linux サーバのみをサポートし、Linux クライアント はサポートしていないことに注意してください。

インストール マニュアル

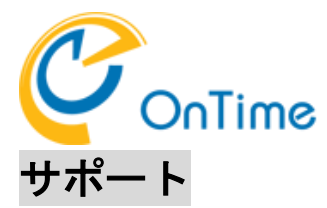

OnTime Group Calendar 2011 のサポートを受けるには、https://ontimesuite.jpにお問い 合わせください。

あなたが OnTime テクニカル・サポート契約をお持ちでない場合、サポートは <u>https://ontimesuite.jp</u>と契約する必要があります。サポートサービスは通常有料サービ スです。

以下の情報を記載することを忘れないでください:

- OnTime Group Calendar 2011のバージョン
- Domino のプラットフォームのリリース
- Notes プラットフォームのリリース
- 問題の説明
- 必要に応じてログファイル

OnTime 製品の詳細については、マニュアルやガイドをダウンロードすることができる https://ontimesuite.jp をご覧ください。